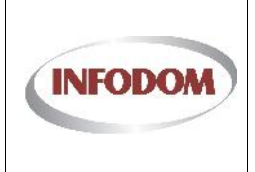

Oznaka:

Izdanje: 1 Datum:

Stranica: 1 od 76

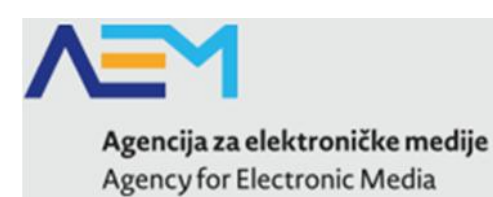

# KORISNI KI PRIRU NIK ZA UPORABU APLIKACIJSKOG SUSTAVA

# Upisnik pružatelja medijskih usluga

Verzija 0.4

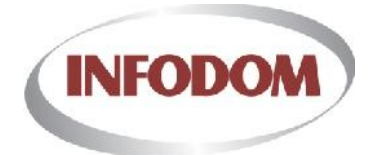

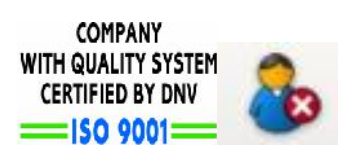

Zagreb, travanj 2014.

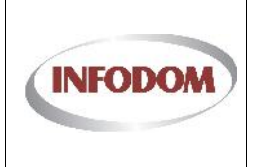

Izdanje: 1 Datum:

Stranica: 2 od 76

# 1. Sadržaj

| K  | ORISI | NI KI PRIRU NIK ZA UPORABU                                               | Ĺ |
|----|-------|--------------------------------------------------------------------------|---|
| 1. | Sad   | Iržaj                                                                    | 2 |
| 2. | Prij  | ava u aplikaciju                                                         | 1 |
|    | 2.1.  | Podržani preglednici                                                     | 5 |
| 3. | Suč   | elje                                                                     | 7 |
|    | 3.1.  | Poslovni rječnik – definicija pojmova                                    | 7 |
|    | 3.2.  | Standardni elementi sučelja                                              | 7 |
|    | 3.3.  | Zaglavlje                                                                | 3 |
|    | 3.4.  | Izbornik                                                                 | ) |
|    | 3.5.  | Vlasničke strukture - Ispis10                                            | ) |
|    | 3.6.  | Vlasničke strukture – pregled vlasničke strukture1                       | L |
|    | 3.7.  | Vlasničke strukture – uređivanje vlasničke strukture (korak 1) 12        | 2 |
|    | 3.7   | .1. Unos subjekta14                                                      | 1 |
|    | 3.7   | .2. Priprema za drugi korak14                                            | 1 |
|    | 3.8.  | Vlasničke strukture – uređivanje vlasničke strukture (korak 2) 15        | 5 |
|    | 3.9.  | Moje medijske usluge - ispis1                                            | 7 |
|    | 3.10. | Opći podaci PMU18                                                        | 3 |
|    | 3.11. | Prijava na Fond 01/2014 - Početak                                        | ) |
|    | 3.12. | Prijava na Fond 01/2014 - Odabir Fonda20                                 | ) |
|    | 3.13. | Prijava na Fond 01/2014 - Opći podaci22                                  | L |
|    | 3.14. | Prijava na Fond 01/2014 - Emisije / Sadržaj26                            | 5 |
|    | 3.1   | 4.1. Detalji emisije27                                                   | 7 |
|    | 3.1   | Prijava na Fond 01/2014 - Dokumentacija prijave                          | ) |
|    | 3.15. | Prijava na Fond 02/2014 – Potpora velike vrijednosti                     | 2 |
|    | 3.16. | Prijava na Fond 02/2014 – Potpora velike vrijednosti - Početak           | 3 |
|    | 3.17. | Prijava na Fond 02/2014 – Potpora velike vrijednosti - Odabir Fonda      | 1 |
|    | 3.18. | Prijava na Fond 02/2014 – Potpora velike vrijednosti - Opći podaci       | 5 |
|    | 3.19. | Prijava na Fond 02/2014 – Potpora velike vrijednosti - Emisije / Sadržaj | 3 |
|    | 3.1   | 9.1. Detalji emisije                                                     | ) |
|    | 3.1   | 9.2. Planiranje emitiranja42                                             | 2 |

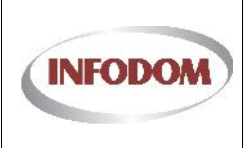

## UPISNIK PRUŽATELJA MEDIJSKIH USLUGA

| 3.19.3                                                                                | 3. Financiranje                                                                                                    | 43                   |
|---------------------------------------------------------------------------------------|----------------------------------------------------------------------------------------------------|----------------------|
| 3.19.4                                                                                | 4. Suradnici na emisiji                                                                                                    | 44                   |
| 3.20.                                                                                 | Prijava na Fond 03/2014 – Potpora male vrijednosti - Odabir Fonda                                                                                                    | 45                   |
| 3.21.                                                                                 | Prijava na Fond 03/2014 – Potpora male vrijednosti - Opći podaci                                                                                                    | 46                   |
| 3.22.                                                                                 | Prijava na Fond 03/2014 – Potpora male vrijednosti - Emisije / Sadržaj                                                                                                    | 49                   |
| 3.22.2                                                                                | 1. Detalji emisije                                                                                                    | 51                   |
| 3.22.2                                                                                | 2. Planiranje emitiranja                                                                                                    | 53                   |
| 3.22.3                                                                                | 3. Financiranje                                                                                                    | 54                   |
| 3.22.4                                                                                | 4. Suradnici na emisiji                                                                                                    | 55                   |
| 3.23.<br>prijave                                                                      | Prijava na Fond 02/2014 i 03/2014 – Potpora male vrijednosti - Dokumentacija<br>56                                                                                                    |                      |
| 3.24.                                                                                 | Prijava na Fond - Predaja prijave                                                                                                    | 57                   |
| 3.25.                                                                                 | Prijava pravdanja sredstava Fonda - Početak                                                                                                    | 58                   |
| 3.26.                                                                                 | Prijava pravdanja sredstava Fonda - Medijska usluga – Opći podaci                                                                                                    | 59                   |
| 3.27.                                                                                 | Prijava pravdanja sredstava Fonda - Medijska usluga - Emisije                                                                                                    | 62                   |
| 3.28.                                                                                 | Prijava pravdanja sredstava Fonda - Pravdanje emisije - Emisija                                                                                                    | 53                   |
|                                                                                       |                                                                                                    |                      |
| 3.29.                                                                                 | Prijava pravdanja sredstava Fonda - Pravdanje emisije - Emitiranja                                                                                                    | 54                   |
| 3.29.<br>3.30.                                                                        | Prijava pravdanja sredstava Fonda - Pravdanje emisije - Emitiranja                                                                                                    | 54<br>57             |
| 3.29.<br>3.30.<br>3.31.                                                               | Prijava pravdanja sredstava Fonda - Pravdanje emisije - Emitiranja<br>Prijava pravdanja sredstava Fonda - Pravdanje emisije - Suradnici na emisiji<br>Prijava pravdanja sredstava Fonda - Medijska usluga – Dokumentacija                                                                      | 54<br>57<br>57       |
| <ol> <li>3.29.</li> <li>3.30.</li> <li>3.31.</li> <li>3.32.</li> </ol>                | Prijava pravdanja sredstava Fonda - Pravdanje emisije - Emitiranja<br>Prijava pravdanja sredstava Fonda - Pravdanje emisije - Suradnici na emisiji<br>Prijava pravdanja sredstava Fonda - Medijska usluga – Dokumentacija<br>Prijava pravdanja sredstava Fonda - Preuzimanje obrasca pravdanja | 54<br>57<br>57<br>59 |
| <ol> <li>3.29.</li> <li>3.30.</li> <li>3.31.</li> <li>3.32.</li> <li>3.33.</li> </ol> | Prijava pravdanja sredstava Fonda - Pravdanje emisije - Emitiranja                                                                                                    | 54<br>57<br>59<br>70 |

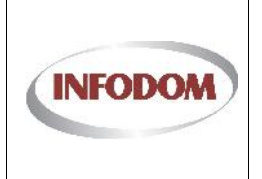

# 2. Prijava u aplikaciju

Produkcijska instanca aplikacije se nalazi na sljedećem linku: https://pmu.e-mediji.hr/

Testna instanca aplikacije po kojoj možete testirati i slobodno po njoj klikati se nalazi na sljedećem linku:

https://pmu.e-mediji.hr/demo/

| <b>Agencija za elektroničke medije</b><br>Agency for Electronic Media |
|-----------------------------------------------------------------------|
| sničko ime                                                            |
| nka                                                                   |
| amti me na ovom računalu                                              |
| Prijava                                                               |
|                                                                       |

Korisničko ime i lozinka za produkcijsku instancu aplikacije su oni koje ste dobili od Agencije za Elektroničke medije.

Za testnu aplikaciju je isto korisničko ime kao i za produkcijsku aplikaciju, s tim da je lozinka prazna.

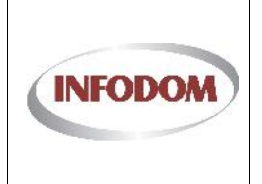

Ukoliko upišete krivu lozinku ili korisničko ime, prikazat će se greška sa ovoj stranici što je prikazano na sljedećoj slici.

| <b>Agencija za elektroničke medije</b><br>Agency for Electronic Media |
|-----------------------------------------------------------------------|
| * Krivo korisničko ime i/ili lozinka.                                 |
| blabla                                                                |
| Lozinka                                                               |
| Zapamti me na ovom računalu                                           |
| Prijava                                                               |

Sve što trebate napraviti je ponovno upisati ispravno korisničko ime i lozinku, te klikom na "Prijava" sustav će Vas ulogirati, te odvest na početnu stranicu sustava:

| Agency for Electronic Media                                                                                                    |                                                                                                    |                                                                                                    |                                                            |                                |
|----------------------------------------------------------------------------------------------------|----------------------------------------------------------------------------------------------------|----------------------------------------------------------------------------------------------------|------------------------------------------------------------|--------------------------------|
| Vlasničke strukture                                                                                                    | Moje medijske usluge                                                                                                    | Opći po                                                                                               | daci PMU                                                   |                                |
| Moj PMU                                                                                                    |                                                                                                    |                                                                                                    |                                                            |                                |
| Poštovani pružatelju medijskih usluga,                                                                                                    |                                                                                                    |                                                                                                    |                                                            |                                |
| Agencija za elektroničke medije započela je projekt ko<br>koji će objediniti informacije o rađu, informacije o pos<br>posredstvom jedne ili više prihvatijivih vjerodajnica za                                        | jim se želi omogućiti komunikacija pružatelja medij<br>tupcima u tijeku te omogućiti siguran pristup elektr<br>elektroničku identifikaciju (npr. korisničko ime/zapor | skih usluga (PMU) s Agencijo<br>pničkim uslugama korištenjen<br>ka, token, digitalni certifikat i s   | m, putem interne<br>n elektroničkog i<br>I.).              | et portal<br>dentitet          |
| Cilj projekta je unaprijediti i pojednostavniti komuni<br>promjena osnovnih podataka o pružatelju medijskih u<br>će dostupne u e-formi. Prijava vlasničke strukture i Pr<br>se elektronskim putem predavati zahtjevi. | kaciju. U prvoj fazi projekta moći ćete postupno<br>sluga, prijava vlasničke strukture, pravdanje Fonda<br>romjena osnovnih podataka biti će prve dvije uslugi        | ostvariti pristup elektroničkim<br>i prijava na Fond. Razvojem pr<br>e koje će u potpunosti biti digi | i uslugama kao<br>rojekta i ostale u<br>italizirane na nai | sluge b<br>Sluge b<br>čin da ć |
| Kako bismo olakšali vaš rad i snalaženje u novom su<br>Fond-a. Ostajemo, kao i do sada, otvoreni za vaše prir                                                                                                    | istavu, osim pisanih uputa, organizirat ćemo i radio<br>njedbe i prijedloge koje nam možete slati na e-mail                                                           | nice za pojedine usluge kao š<br>adresu PMU@e-mediji.hr.                                              | ito su Prijava i P                                         | ravdanj                        |
|                                                                                                    |                                                                                                    |                                                                                                    |                                                            |                                |

Agencija za elektroničke medije

© Agencija za elektroničke medije Republike Hrvatske 2013

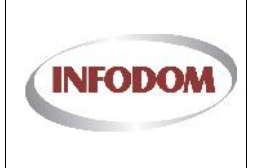

## 2.1. Podržani preglednici

Preglednici koji su podržani za aplikaciju Upisnik PMU su : Internet Explorer 9 i viši , Mozilla Firefox i Google Chrome.

Preglednik Internet Explorer 9 (i više) možete preuzeti ovdje: http://windows.microsoft.com/hr-HR/internet-explorer/download-ie

Preglednik Mozilla Firefox možete preuzeti ovdje: http://www.mozilla.org/en-US/firefox/new-b/

Preglednik Google Chrome možete preuzeti ovdje: http://www.google.com/intl/hr/chrome/browser/

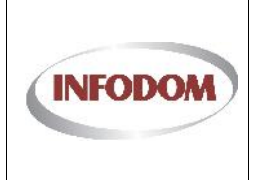

## 3. Su elje

## 3.1. Poslovni rje nik – definicija pojmova

| Pojam/kratica    | Opis                                |
|------------------|-------------------------------------|
| Upisnik PMU      | Upisnik pružatelja medijskih usluga |
| PMU              | Pružatelj medijskih usluga          |
| korisnik sustava | svi PMU-ovi                         |
| HelpDesk         | podrška korisnicima                 |

## 3.2. Standardni elementi su elja

Opisani su svi standardni dijelovi su elja UP-a. To su oni dijelovi koji se esto ponavljaju na stranicama aplikacije. Primjer jednog su elja prikazan je na slijede oj slici

|    | Vlasničke strukture    | Moje medijske usluge    |              | Opći podaci PMU |
|----|------------------------|-------------------------|--------------|-----------------|
| oj | e prijave vlasnič      | ćke strukture           |              |                 |
|    | PMU<br>Filtriraj - PMU | Datum od Datu Izbor     | rnik         | Postavke        |
| _  | TEST                   | 05.12.2013. 12.12.2013. | 🖉 Zastarjela | Pogledaj        |
|    | TEST                   | 1 Ekranski obrazac      | 🖉 Zastarjela | Cumbi za razno  |
|    | TEST                   | 19.12.2015              | 🖉 Zastarjela |                 |
| )  | TEST                   | 02.01.2014.             | C Prihvaćena | akcije          |
| 1  | TEST                   | 06.01.2014.             | 🖒 Validirana | Rogledaj        |

SI. 1 Primjer su elja

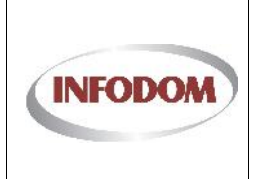

## 3.3. Zaglavlje

Zaglavlje sadrži:

- RADIO GRUBIŠNO POLJE d.o.o. radiogrubisnopolje informacija o ulogiranom korisniku (PMU i korisničko ime)
- Postavke 🌣 promjena lozinke
- Odjava 🕒 gumb za odjavu

Svim korisnicima ovog sustava preporu a se prije po etka rada provjeriti ispravnost podataka u zaglavlju. Korisni ko ime i PMU kojoj korisnik pripada moraju odgovarati korisniku koji se trenutno radi sa sustavom.

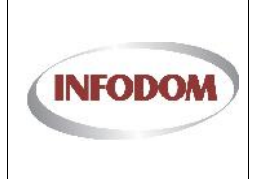

## 3.4. Izbornik

Izbornik se nalazi na gornjoj strani svakog su elja sustava. Sadrži linkove ispisane bijelim slovima na plavoj pozadini, za pristup su eljima razli itih dijelova sustava.

Popis izbornika:

- Vlasni ke strukture
- Fondovi
- Moje medijske usluge
- Op i podaci PMU

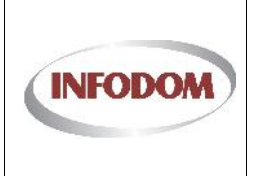

## 3.5. Vlasni ke strukture - Ispis

Ekran za vlasni ke strukture ispisuje zastarjele, trenutno aktivne, "u tjeku", podnesene vlasni ke strukture i prihva ene vlasni ke strukture.

## Moje prijave vlasničke strukture

| ID  | PMU             | Datum od    | Datum do    | Status       | Postavke |
|-----|-----------------|-------------|-------------|--------------|----------|
|     | Filtriraj - PMU |             |             |              |          |
| 6   | TEST            | 05.12.2013. | 12.12.2013. | 🖉 Zastarjela | Pogledaj |
| 44  | TEST            | 12.12.2013. | 19.12.2013. | Ø Zastarjela | Pogledaj |
| 63  | TEST            | 19.12.2013. | 02.01.2014. | 🖉 Zastarjela | Pogledaj |
| 64  | TEST            | 20.12.2013. | 16.01.2014. | 🖉 Zastarjela | Pogledaj |
| 240 | TEST            | 02.01.2014. |             | 🕑 Prihvaćena | Pogledaj |
| 392 | TEST            | 29.01.2014. |             | 🖒 Validirana | Pogledaj |

Nova/Trenutna u tijeku

Aktualna vlasni ka struktura može biti samo jedna i ona je u statusu <sup>© Prihvaćena</sup>.

Zastarjele vlasni ke strukture su u statusu <sup>Zastarjela</sup> i imaju postavljen **datum valjanja od i do**.

Vlasni ka struktura "u radu" može biti **samo jedna** i ona može ovisno o koraku u procesu biti u više statusa:

- **Inicijalizirana** izrada nove vlasni ke strukture je pokrenuta
- Validirana izrada nove vlasni ke strukture je uspješno završena, ali još nije podnešena za prijavu u AEM

Vlasni ka struktura koja je podnesena je u statusu **Podnesena**. Kada je vlasni ka struktura podnesena **nove vlasni ke strukture se ne mogu dodavati** dok se podnesena vlasni ka struktura prihvati od strane AEM-a. Kada vlasni ka struktura bude prihva ena od strane

AEM-a tada e se ona prebaciti u status <sup>Ce Prihvaćena</sup> i biti e omogu eno dodavanje nove prijave vlasni ke strukture.

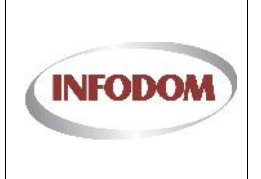

### 3.6. Vlasni ke strukture – pregled vlasni ke strukture

Klikom na gumb Pogledaj u ispisu vlasni kih struktura i ovisno o statusu te vlasni ke strukture (dakle da li se ista može ure ivati) dobiti e se ovakav ekran za sve vl.strukture koje nisu dostupne za ure ivanje.

## Vlasnička struktura - pregled

|                   | Vrijedi od:         | 31.12.2013           |                 |                  |                                         |              |   |
|-------------------|---------------------|----------------------|-----------------|------------------|-----------------------------------------|--------------|---|
|                   | Vrijedi do:         | 16.01.2014           |                 |                  |                                         |              |   |
| RADIO GRUBIŠ      | NO POLJE d.o.       | o. (9840042412       | 21) 💙           |                  |                                         |              |   |
| Sjedište          | Trg bana J. Jelačić | a 5, Grubišno Polje, | Hrvatska        | INerasportialian |                                         |              | 1 |
| Oznaka vlasništva | Pravna osoba        |                      |                 | Raspodjeljeno    |                                         |              |   |
| Dokument          | acija               |                      |                 |                  |                                         |              |   |
|                   | Predmet             |                      |                 |                  | Priložena d                             | okumentacija |   |
|                   | Klasa:              |                      |                 | i                |                                         |              |   |
|                   | neni broj           |                      | Naziv dokumenta |                  | Status                                  | Pregled      |   |
| ID Urudži         | sembroj             |                      |                 |                  | 100000000000000000000000000000000000000 |              |   |
| ID Urudži         |                     |                      |                 |                  |                                         |              |   |

Ispis vlasni kih struktura na vrhu pokazuje hijerahijiski tu vlasni ku strukturu sa datumom od kad do kad je vrijedila. Ispis na dnu prikazuje priloženu dokumentaciju uz prijavu te vlasni ke strukture.

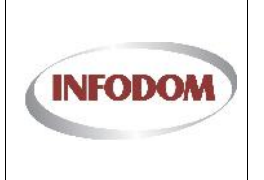

## 3.7. Vlasni ke strukture – ure ivanje vlasni ke strukture (korak 1)

Klikom na gumb u ispisu vlasni kih struktura na dnu ekrana i ovisno o statusu vlasni kih struktura (dakle da li postoji vlasni ka struktura u ure ivanju) dobiti e te ovakav ekran za ure ivanje/izradu vlasni ke strukture:

| Vidi/sakrij raspodje                                       | lu                                                                                                    |                                                                 |                    |                 |
|------------------------------------------------------------|----------------------------------------------------------------------------------------------------|-----------------------------------------------------------------|--------------------|-----------------|
| * Da                                                       | ntum od 16.01.2014                                                                                          |                                                                 |                    |                 |
| Br. narodnih novina                                        | br. narodnih novina                                                                                         |                                                                 | Proširi/makni      | detalie         |
| RADIO GRUBIŠNO I                                           | POLJE d.o.o. (98400424121), Grub                                                                            | išno Polje 🔨                                                    | ·                  |                 |
| Sjedište Trg                                               | bana J. Jelačića 5, Grubišno Polje                                                                          |                                                                 |                    |                 |
| Oznaka vlasništva Prav                                     | vna osoba                                                                                                   | Raspodjeljeno                                                   | Popis struktura    |                 |
| Uredi podatke subjekta                                     | Dodaj novog vlasnika Dodaj udjele manje o                                                                   | 11%                                                             |                    | '               |
| Grad Grubišno Po<br>Sjedište<br>Gumbi za ure<br>* Postotak | olje (87076525167), Grubišno Polje<br>Trg bana Jelačića 1, Grubišno Polje<br>đivanje<br>50,00% Postavi udio | e, (50,0%) 🔺<br>Neraspodjeljeno<br>Rasp <u>odjeljeno</u><br>Gum | bi za spremanje/oc | lustajanje      |
| Uredi podatke subjekta                                     | Obriši Dodaj novog vlasnika Dodaj ud                                                                        | jele manje od 1%                                                | /                  |                 |
| Centar za kulturu                                          | (13211184887), Grubišno Polje, (1                                                                           | 50,0%) 💙                                                        | 1                  |                 |
|                                                            |                                                                                                    | Odustani                                                        | Privremeno pohrani | Prijavi izmjene |

Ispis vlasni kih struktura na vrhu pokazuje hijerahijiski tu vlasni ku strukturu sa datumom od kad vrijedi (podešenim na današnji dan) i opcionalnim unosom broja objave u Narodnim novinama.

Hijerarhijski prikaz strukture mogu e je proširiti klikom na naziv subjekta ili na strelicu desno od naziva subjekta.

Postoje više tipova subjekata i ovisno o njima gumbi za ure ivanje odre enog vlasnika unutar vlasni ke strukture e se druga ije prikazati:

- 1) PMU na vrhu vlasni ke strukture su podaci o PMU i gumbi kojima možete:
  - a. Uredi podatke subjekta urediti podatke o subjektu
  - b. Dodaj novog vlasnika

     dodati novog vlasnika/subjekta koji e automatski se pozicionirati u hijerarhiju vlasni ke strukture na mjesto jednog od vlasnika nadre enog subjekta
  - c. Dodaj udjele manje od 1% dodati sve vlasnike/subjekte koji imaju manje od 1% vlasništva u nadre enom subjektu kao grupu "OSTALI"

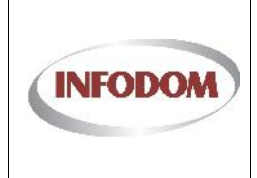

- PRAVNA OSOBA, GRAD/OP INA, S POSEBNIM OVLASTIMA, INOZEMNA PRAVNA OSOBA – ukoliko ste odabrali jedan od ovih tipova subjekata imati e te slijede e gumbe:
  - Uredi podatke subjekta
  - a. \_\_\_\_\_ urediti podatke o subjektu
  - b. Obriši mi e subjekta iz raspodjele
  - Dodaj novog vlasnika

     dodati novog vlasnika/subjekta koji e se automatski pozicionirati u hijerarhiju vlasni ke strukture na mjesto jednog od vlasnika nadre enog subjekta
  - d. Dodaj udjele manje od 1% dodati sve vlasnike/subjekte koji imaju manje od 1% vlasništva u nadre enom subjektu kao grupu "OSTALI"
  - e. Dodaj vlastite udjele - dodati udjele koji pripadaju trenutnom PMU-u koji e se automatski pozicionirati u hijerarhiju vlasni ke strukture na mjesto jednog od vlasnika nadre enog subjekta
  - f. \* Postotak 10,00% Postavi udio

- ova ku ica omogu ava postavljanje udjela vlasništva u nadre enom subjektu, da bi postavili udio u

vlasništvu morate upisati vrijednost udjela i kliknuti na gumb

- g. POSEBNA PRAVILA:
  - i. PRAVNE OSOBE moraju imati raspodjelu vlasništva ispunjenu 100%, da bi ste vidjeli koliko je vaša raspodjela unutar hijerarhije
  - ii. GRAD/OP INA ili S POSEBNIM OVLASTIMA (npr. D.D. ili državno poduze e) nemaju obaveznu raspodjelu vlasništva
  - iii. PRAVNE OSOBE moraju imati raspodjelu do FIZI KIH OSOBA
- 3) FIZI KA OSOBA ovo je krajnja raspodjela vlasništva i ima ove opcije:
  - a. Uredi podatke subjekta urediti podatke o subjektu

  - b. Obriši mi e subjekta iz raspodjele
  - c. \*Postotak 10,00% Postavi udio postavljanje udjela vlasništva u nadre enom subjektu, da bi postavili udio u

vlasništvu morate upisati vrijednost udjela i kliknuti na gumb

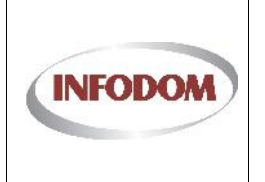

## 3.7.1. Unos subjekta

Subjekt se unosi kroz ovaj prozor:

| divanje subjekta                           |                 |            | Gum | bi za pretragu po OIB-u       |
|--------------------------------------------|-----------------|------------|-----|-------------------------------|
| * OIB                                      | 35543582415     | Q Pretrage |     |                               |
| * Oznaka vlasništva                        | Fizička osoba   | •          | ī   |                               |
| * Fizička osoba                            | Ivan            | Ivic       |     | Gumbi za spremanje/odustajanj |
| * Sjedište (ulica i kućni broj,<br>mjesto) | Ulica Franje 1b | Zagreb     | *   |                               |
|                                            |                 |            |     | Odustani Prihvati             |

Ovisno o tipu subjekta (iznad je primjer fizičke osobe) unose se slijedeći podaci:

- OIB unos ovog podatka je obavezan, te klikom na gumb <sup>Q</sup> Pretraga</sup> nakon unosa OIB-a možete provjeriti da li subjekt već postoji u sustavu, te ako postoji on će se automatski popuniti u odgovarajuće kučice
- 2) Oznaka vlasništva tip subjekta
- 3) FIZIČKA/PRAVNA OSOBA ovisno o odabranom tipu subjekta tu će biti ili omogućen unos imena i prezimena fizičke osobe ili naziv pravnog subjekta
- 4) SJEDIŠTE ovdje se unosi ulica i odabire/unosi naziv mjesta sjedišta subjekta

Klikom na gumbe za spremanje ili odustajanje možete ili spremiti promjene za subjekta i (ukoliko se radi o dodavanju) dodati novog subjekta.

### 3.7.2. Priprema za drugi korak

Ukoliko ste gotovi sa izradom vlasničke strukture ili želite odustati možete kliknuti na slijedeće gumbe na dnu ekrana:

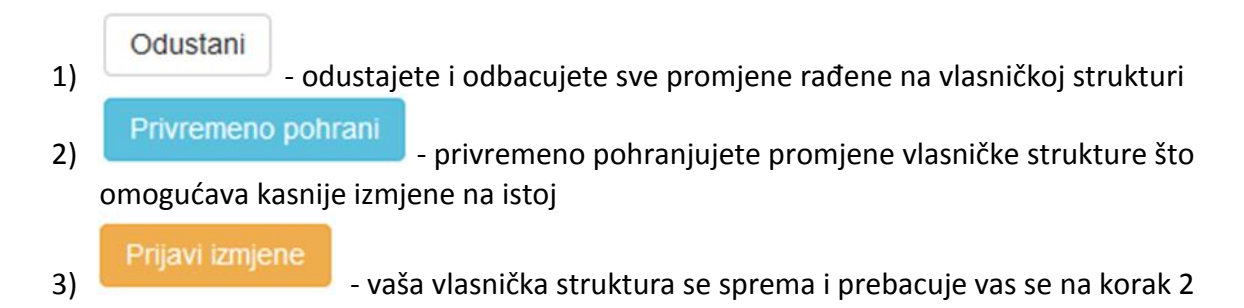

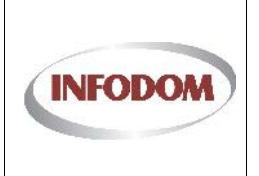

## 3.8. Vlasni ke strukture – ure ivanje vlasni ke strukture (korak 2)

Kada ste gotovi sa uređivanjem vlasničke strukture potrebno je priložiti svu relevantnu dokumentaciju za tu prijavu. To se radi na ovom koraku:

| Vlasnička struktu                                                                               | ura - Doda                                           | itna dokur                                 | nentacija        |            |             |                  |  |
|-------------------------------------------------------------------------------------------------|------------------------------------------------------|--------------------------------------------|------------------|------------|-------------|------------------|--|
| Predmet:                                                                                        | Vlasnička struktur                                   | a                                          |                  | $\nearrow$ |             | Pedmet/Klasa     |  |
| Klasa:                                                                                          | 612-12/14-07/000                                     | 12                                         |                  |            |             |                  |  |
| ištovani,<br>dodavanje dokumenata, potrebno je od<br>potvrditi da se upravo ti dokumenti žele o | abrati dokumente, tip dol<br>dodati kao dio dokument | acije i Dodavan                            | je i dodani doku |            | a dokumente | <sup>2"</sup> ). |  |
| Tip dokumenta:                                                                                  | Vlasnička struktura - Do<br>Dodaj odabrane o         | Odaberi<br>okumenti prijave 💌<br>dokumente |                  |            |             |                  |  |
| ID Ur. broj Naziv doku                                                                          | imenta                                               | Tip dokumenta                              |                  |            | Status      | Pregled          |  |
|                                                                                                 |                                                      | Bez filtera                                | -                |            |             |                  |  |
| No records to display.                                                                          |                                                      |                                            |                  |            |             |                  |  |
|                                                                                                 |                                                      |                                            |                  |            |             |                  |  |

Podnesi izmjene

Na vrhu ekrana se nalazi naziv predmeta pod kojim će se zaprimiti promjena vlasničke strukture, klasa pod kojom će vlasnička struktura biti zaprimljena.

Na dnu ekrana se nalazi dodavanje dokumenata i dodani dokumenti.

Da bi ste priložili dokument uz prijavu vlasničke strukture morate ga odabrati klikom na Odaberi . Kada ste odabrali dokument on će uploadati i pripremiti te ispisati ovako:

| 2014-01-16_1059.pr | ig 🗙 Makni |
|--------------------|------------|
|                    | Odaberi    |
| Dodaj odabrane     | dokumente  |

Tu možete dodavati/micati više dokumenata i kada ste gotovi sa dodavanjem/micanjem dokumenata možete ih poslati u AEM klikom na Dodaj odabrane dokumente dokumenti su prijavljenu AEM-u i **nije ih više moguće maknuti** te će se oni nalaziti ovdje:

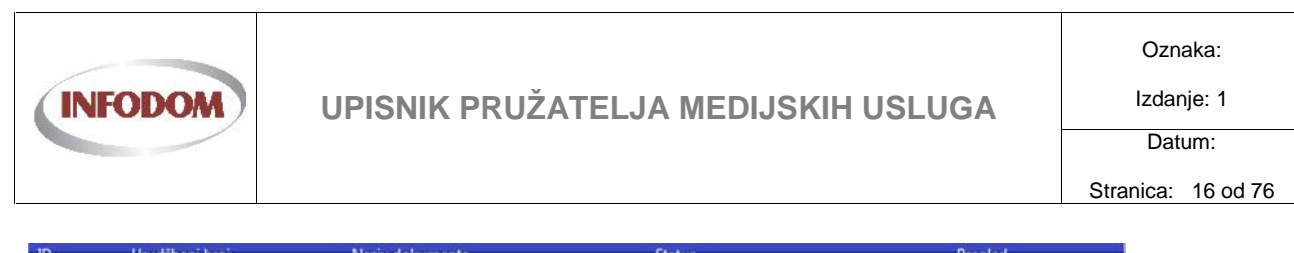

| 10   | orddzbeni broj | TRAZIV GORGINETICA  | Status              | Fregies |
|------|----------------|---------------------|---------------------|---------|
|      |                |                     |                     |         |
| 1010 | 111/11-10001   | Procesi.vsd         | 🕑 Spremljen lokalno | Preuzmi |
| 1011 | 111/11-10002   | 2014-01-16_1059.png | 🕑 Spremljen lokalno | Preuzmi |
| -    |                |                     |                     |         |

Da bi završili proces prijave vlasniče strukture morate kliknuti na gumb na desnom dnu

ekrana Podnesi izmjene . Klikom na taj gumb sustav će vas tražiti potvrdu da li to zaista želite napraviti jer nakon toga prijava će biti **zaključana** i sve buduće izmjene neće biti moguće.

U trenutku podnošenja izmjena vlasničke strukture u pregledu će se prikazati ovo pod status:

| 397 | RADIO GRUBIŠNO POLJE d.o.o. | 16.01.2014. | T Podnesena | Pogledaj |
|-----|-----------------------------|-------------|-------------|----------|
| 5   |                             |             |             | 1.1      |

U ovom trenutku dok AEM ne odobri ili odbije tu prijavu više nemate prava podnositi nove vlasničke strukture i klikom na podnošenje nove javiti će vam se obavijest da ne možete unositi više vlasničkih struktura.

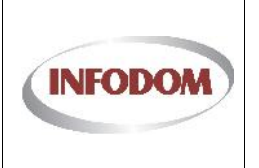

## 3.9. Moje medijske usluge - ispis

Ekran za medijske usluge ispisuje sve medijske usluge nekog PMU-a.

## Moje medijske usluge

| ID | Naziv medijske usluge                         | Vrsta medijske usluge | Detalji      | Opći podaci   |
|----|-----------------------------------------------|-----------------------|--------------|---------------|
|    | Filtriraj - Naziv medijske uslu               | Bez filtera 💌         |              |               |
| 16 | HR1                                           | Radio                 | Javni podaci | Uredi podatke |
| 17 | HR2                                           | Radio                 | Javni podaci | Uredi podatke |
| 18 | HR-Sljeme                                     | Radio                 | Javni podaci | Uredi podatke |
| 19 | HR-Rijeka                                     | Radio                 | Javni podaci | Uredi podatke |
| 20 | HR-Pula                                       | Radio                 | Javni podaci | Uredi podatke |
| 21 | HR-Osijek                                     | Radio                 | Javni podaci | Uredi podatke |
| 22 | HR-Dubrovnik                                  | Radio                 | Javni podaci | Uredi podatke |
| 23 | HR-Zadar                                      | Radio                 | Javni podaci | Uredi podatke |
| 24 | HR-Knin                                       | Radio                 | Javni podaci | Uredi podatke |
| 25 | HR3                                           | Radio                 | Javni podaci | Uredi podatke |
|    |                                               |                       |              |               |
| K  | <b>&lt;</b> 1 2 <b>&gt; X</b> Broj redaka: 10 |                       |              |               |

Medijske usluge nekog PMU imaju dvije akcije dostupne:

- Uredi podatke ure ivanje osnovnih informacija o medijskoj usluzi
  - o Ovi podaci su specifi ni za tu medijsku uslugu
  - Ovisno o vrsti medijske usluze vrsta podataka koja se unosi je razli ita
- Javni podaci otvara se novi ekran koji ispisuje javne podatke o odre enoj medijskoj usluzi

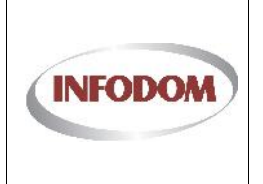

## 3.10. Op i podaci PMU

Ekran za op e podatke omogu ava promjene odre enih podataka od strane PMU-a. Ovi podaci su globalni za cijeli PMU.

# Postavke

| Naziv trgovačkoh društva                   | Hrvatska radiotelevizija |        |   |
|--------------------------------------------|--------------------------|--------|---|
| Matični broj                               | Matični broj             |        |   |
| OIB                                        | 68419124305              |        |   |
| * Sjedište (ulica, kućni broj i<br>mjesto) | Prisavlje 3              | Zagreb | • |
| * Telefon i faks                           | 1 -                      | / -    |   |
| * e-mail adresa                            | hrt@hrt.hr               |        |   |
| * Web                                      | http://www.hrt.hr        |        |   |
| * Odgovorna osoba                          | Odgovorna Osoba          |        |   |
| * Glavni urednik                           | Glavni Urednik           |        |   |
| _                                          | [ n=:]                   |        |   |

Op i podaci se mogu mjenjati na ovoj stranici. Podaci sa \* su obavezni podaci za odre eni

PMU. Klikom na gumb na dnu stranice desno e se spremiti op i podaci.

Ukoliko bude grešaka pri unosu op ih podataka javiti e se na dnu stranice ovakav ekran:

\* Telefon je obavezan podatak
\* Odgovorna osoba je obavezan podatak
\* Glavni urednik je obavezan podatak

Kada se ti podaci isprave, spremanje e biti omogu eno.

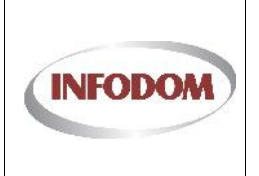

Izdanje: 1 Datum:

Stranica: 19 od 76

## 3.11. Prijava na Fond 01/2014 - Po etak

Klikom na tipku **Fondovi** na glavnom izborniku sustav će vas odvesti na ekran gdje će biti prikazani svi Fondovi na koje se možete prijaviti..

| Agenci<br>Agency | j <b>a za elektroničke medije</b><br>for Electronic Media             |                            |               |             |              |              |
|------------------|-----------------------------------------------------------------------|----------------------------|---------------|-------------|--------------|--------------|
| Vlas             | ničke strukture                                                       | Fondovi                    | Moje medij    | jske usluge | Opć          | i podaci PMU |
| Prijav           | e na fondove                                                          |                            |               |             |              |              |
| ID               | Naziv fonda                                                           | Pozivna oznaka             | Datum prijave | Status      | Prijava      | Pravdanje    |
|                  | Filtriraj - Naziv fonda                                               | Filtriraj - Pozivna oznaka | ]             |             |              |              |
|                  | Poticanje pluralizma i raznovrsnosti<br>elektroničkih medija - 1/2013 |                            |               |             | Moje prijave |              |
| 1.1050.0.0       | cickaomekin medija 1/2015                                             |                            |               |             | -            | 1            |

<sup>©</sup> Agencija za elektroničke medije Republike Hrvatske 2013

Ako je odabrani PMU prijavljen na neki od fondova u koloni Status će se u odgovarajućim recima nalaziti statusi prijava na iste, a u koloni pravdanja će biti kontrola "Moja pravdanja". U suprotnom, kolone Status i pravdanja biti će prazne.

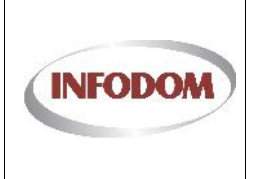

Oznaka:

## 3.12. Prijava na Fond 01/2014 - Odabir Fonda

Postupak se započinje klikom na "Moje prijave" na odgovarajućem fondu (Poticanje pluralizma i raznovrsnosti elektroničkih medija – 1/2014) što otvara stranicu za pregled prijava odabranog PMU-a na odabrani fond. Neprofitni nakladnici su jedini kojima je dozvoljeno prijaviti se na ovaj Fond.

# Prijave na Fond - Poticanje pluralizma i raznovrsnosti elektroničkih medija - 1/2014

| ID  | Naziv fonda                                                     |      | Pozivna oznaka    |           | Datum prijave | Status      | Uredi   |
|-----|-----------------------------------------------------------------|------|-------------------|-----------|---------------|-------------|---------|
|     | Filtriraj - Naziv fonda                                         |      | Filtriraj - Poziv | na oznaka |               |             |         |
| 163 | Poticanje pluralizma i raznovrsnosti elektroničkih medija - 1/2 | 2014 | infodompress      |           |               |             | Detalji |
|     |                                                                 |      |                   |           |               |             |         |
|     |                                                                 |      |                   |           |               |             |         |
|     | 11                                                              |      |                   |           | 1000          | COLOR DATES |         |

© Agencija za elektroničke medije Republike Hrvatske 2013

Da bi se nova prijava kreirala, potrebno je odabrati medij s kojim se trenutni nakladnik prijavljuje na Fond, kao i razina sredstava koji se traže (mala ili velika vrijednost).

Ukoliko ne postoji trenutno nijedna kreirana, nova se može kreirati opcijom "Nova/Trenutna u tijeku". Prilikom kreiranja prijave automatizmom se kreira i predmet prijave. Sva dokumentacija koja se doda na prijavu je evidentirana u tom predmetu.

Ukoliko je prijava već kreirana ista se otvara opcijom trenutna u tijeku ili akcijom Detalji u popisu. Otvaranje prijave vodi na Stranicu Medijska usluga podijeljenu na 3 tabulatora: Opći podaci, Emisije / Sadržaj, Dokumentacija.

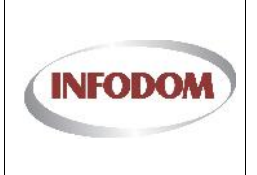

## 3.13. Prijava na Fond 01/2014 - Op i podaci

Prilikom otvaranja stranice prikazan je tabulator Opći podaci koji se sastoji iz više sekcija:

• NAKLADNIK – podaci o samom nakladniku

| NAZIV NAKLADNIKA | INFODOM pisci |         |  |
|------------------|---------------|---------|--|
| POZIVNA OZNAKA   | infodompress  |         |  |
| SJEDIŠTE         | Adresa        | Naselje |  |
| OIB              | 20002552138   |         |  |
| TEL / FAX        | (Te!          | Fax     |  |
| EMAIL            | E mail        |         |  |
| PODRAČUN / BANKA |               |         |  |
| RNO              | RNO           | T)      |  |

• KONTAKTI – kontakt podaci odgovorne osobe, glavnog urednika i kontakt osobe. Podaci o kontakt osobi moraju biti uneseni

| L KONTAKTI      |                |
|-----------------|----------------|
| ODGOVORNA OSOBA | Odgovoma osoba |
| TEL             | 1 -            |
| MOBITEL         |                |
| GLAVNI UREDNIK  | Glavni urednik |
| TEL             |                |
| MOBITEL         |                |
| * KONTAKT OSOBA | Kontakt osoba  |
| * TEL           |                |
| FAX             |                |
| * E MAIL        | (E-mail        |

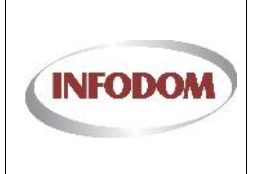

Oznaka:

Izdanje: 1 Datum:

Stranica: 22 od 76

### • O ORGANIZACIJI – ciljevi, svrha, statut, NKD

| O ORGANIZACIJI      |                                                            |
|---------------------|------------------------------------------------------------|
| CILJEVI OSNIVANJA   | *Ciljevi osnivanja<br>udruge/organizacije sukladno Statutu |
| SVRHA I PODRUČJE    | *Svrha i područje djelovanja<br>udruge/organizacije        |
| DJELATNOST - STATUT | *Djelatnost udruge/organizacije,<br>sukladno Statutu       |
| DJELATNOST - NKD    | *Djelatnost udruge/organizacije,<br>sukladno NKD-u         |

#### • STRUKTURA ORGANIZACIJE

| STRUKTURA ORGANIZ                 | ZACIJE |
|-----------------------------------|--------|
| UKUPAN BROJ ČLANOVA               |        |
| UKUPAN BROJ OSNIVAČA              |        |
| ČLANOVA GRAĐANA                   |        |
| ČLANOVA PRAVNIH OSOBA             |        |
| UKUPAN BROJ VOLONTERA             |        |
| BROJ SATI VOLONTERSTVA<br>(2013.) |        |

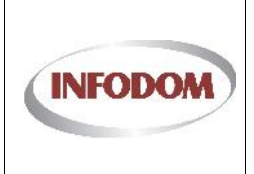

### • UKUPAN BROJ RADNIKA ZAPOSLENIH – obavezno ispunjavanje

| * UKUPAN BROJ RADNIKA ZAPOSLENIH |              |  |                |  |               |  |  |
|----------------------------------|--------------|--|----------------|--|---------------|--|--|
|                                  | NA 1.1.2013. |  | NA 31.12.2013. |  | NOVOZAPOSLENI |  |  |
| VSS                              |              |  |                |  |               |  |  |
| SVEUKUPNO                        |              |  |                |  |               |  |  |
| PROSJEČNA DOB                    |              |  |                |  |               |  |  |

### o UKUPAN BROJ VANJSKIH SURADNIKA – obavezno ispunjavanje

|                 | NA 1.1.2013. | NA 31.12.2013. | NOVOZAPOSLENI |
|-----------------|--------------|----------------|---------------|
| /SS             |              |                |               |
| SVEUKUPNO       |              |                |               |
| AUTORSKI UGOVOF | ł            |                |               |
| STUDENTSKI UGOV | OR           |                |               |
| JGOVOR O DJELU  |              |                |               |
| PROSJEČNA DOB   |              |                |               |

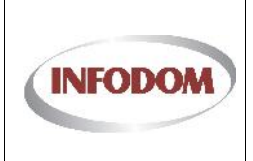

## UPISNIK PRUŽATELJA MEDIJSKIH USLUGA

Oznaka:

Izdanje: 1 Datum:

Stranica: 24 od 76

### o PRIHOD U GODINI 2013. – obavezno ispunjavanje

| PRIHOD U GODINI 2013.           |      |
|---------------------------------|------|
| IZ DRŽAVNOG PRORAČUNA           | 0,00 |
| IZ LOKALNE SAMOUPRAVE           | 0,00 |
| IZ PRORAČUNA NACIONALNE ZAKLADE | 0,00 |
| IZ EU FONDOVA                   | 0,00 |
| OSTALI MEÐ. DONATORI            | 0,00 |
| PRIHODI ČLANARINA               | 0,00 |
| VLASTITE DOPUŠTENE DJEL.        | 0,00 |
| MEDIJSKA DJELATNOST             | 0,00 |
| DONACIJE GRAĐANA RH             | 0,00 |
| DONÁCIJE POSL. SEKTORA RH       | 0,00 |

### o TROŠKOVI U GODINI 2013. – obavezno ispunjavanje

| * TROŠKOVI U GODINI 2013.                               |      |  |
|---------------------------------------------------------|------|--|
| JKUPAN IZNOS ISPLAĆEN ZA PLAĆE (2013.)                  | 0,00 |  |
| JKUPAN IZNOS ISPLAĆEN ZA NAKNADE DRUGOG DOHOTKA (2013.) | 0,00 |  |

#### • PROSTOR U KOJEM ORGANIZACIJA DJELUJE

| PROSTOR U KOJEM C       | RGANIZACIJA DJELU | JE                   |  |
|-------------------------|-------------------|----------------------|--|
| VLASTITI PROSTOR (m2)   |                   |                      |  |
| IZNAJMLJEN PROSTOR (m2) |                   | IZNOS MJ. NAJMA (kn) |  |
| PROSTOR GRADA/ŽUP (m2)  |                   | IZNOS MJ. NAJMA (kn) |  |

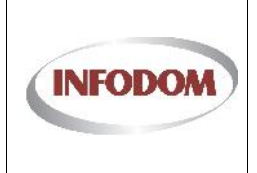

• OSTALE INFORMACIJE - Ukoliko se za medij kreira godišnje izvješće (na dnu stranice) potrebno je dopisati kome se predaje

| UKLJUČENOST U<br>PARTNERSTVA (broj)    |                                                                                        |  |
|----------------------------------------|----------------------------------------------------------------------------------------|--|
| GODIŠNJI IZVJEŠTAJ O RADU              | Elzrađuje se                                                                           |  |
| DOSTAVA GODIŠNJEG<br>IZVJEŠTAJA O RADU | Kome se godišnji izvještaj o radu dostavlja i na koji način se predstavlja<br>javnosti |  |
|                                        |                                                                                        |  |

Ako nisu uneseni svi obvezni podaci, prilikom spremanja se može pojaviti neka od poruka:

- \* Kontakt osoba je obavezan podatak
- \* Telefon kontakt osobe je obavezan podatak
- \* Email kontakt osoba je obavezan podatak
- \* Ukupni prihod je obavezan podatak
- \* Ukupni prihod od obavljanja djelatnosti je obavezan podatak
- \* Podaci o prihodima su obavezni za unos.
- \* Podaci o vanjskim suradnicima su obavezni za unos.
- \* Podaci o broj radnika su obavezni za unos.

Spremi

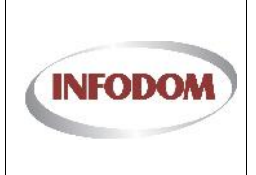

# 3.14. Prijava na Fond 01/2014 - Emisije / Sadržaj

U ovom tabulatoru se nalaze emisije s kojima se medij prijavljuje na Fond.

| )   | Naziv emisije             | Primarni cilj             | Ostali ciljevi | Br. objave Uredi |
|-----|---------------------------|---------------------------|----------------|------------------|
|     | Filtriraj - Naziv emisije | Filtriraj - Primarni cilj |                |                  |
| rec | cords to display.         |                           |                |                  |
|     | ords to display.          |                           |                |                  |
|     |                           |                           |                | _                |
|     |                           |                           |                | Photosic mental  |

Klikom na opciju dodaj novu emisiju otvara se skočni prozor u kojem korisnik odabire emisiju za prijavu te primarni cilj/kategoriju te emisije.

| * Emisija       | Emisija 💌                            |                  |
|-----------------|--------------------------------------|------------------|
| * Primarni cilj | Kvalitetni programi za djecu i mlade | •                |
|                 |                                      | Odustani Prihvat |

Ukoliko je za medij već ranije definirana neka emisija (kroz pravdanje od prošle godine ili sl.) tada se ista nalazi u padajućem izborniku, inače je potrebno samo upisati ime nove emisije te se po odabiru Prihvati opcije kreira nova emisija u sustavu za taj medij.

| 222 | Naziv emisije             | Primarni cilj                        | Ostali ciljevi | Br. objave | Uredi   |
|-----|---------------------------|--------------------------------------|----------------|------------|---------|
|     | Filtriraj - Naziv emisije | Filtriraj - Primarni cilj            |                |            |         |
| 995 | Poletarac                 | Kvalitetni programi za diecu i mlade |                |            | Detalii |

Unos emisije podrazumijeva nekoliko pravila:

- 1. Svaka emisija obavezno mora imati definiran primarni cilj/temu
- 2. Svaka emisija može imati do 4 sekundarna ciljeva/tema
- 3. Navedene teme moraju biti različite

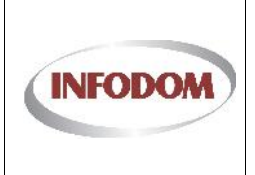

4. Ukoliko je riječ o vrsti medija – elektroničke publikacije, tada je dozvoljeno prijaviti samo jednu emisiju (sadržaj). Ako se pokuša dodati više emisija, javlja se greška:

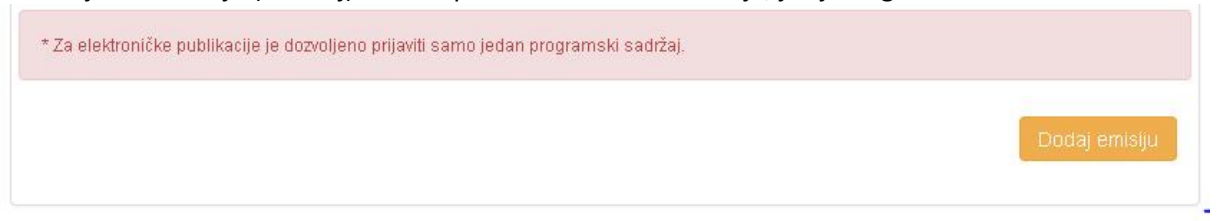

5. Ukoliko je riječ o bilo kojoj ostaloj vrsti medija, tada je dozvoljeno prijaviti max. 5 emisija za prijavu na fond. Ako se pokuša dodati više od 5 emisija ekvivalentna poruka o grešci se javlja kao i za elektroničke publikacije.

## 3.14.1. Detalji emisije

Klikom na Detalji sustav se preusmjerava na stranicu za definiranje ostalih podataka o emisiji koja je također podijeljena na 3 tabulatora: Emisija, Financiranje, i Suradnici na emisiji.

## Prijava za emisiju - Poletarac

| MISIJA                         | FINANCIRANJE                 | SURADNICI NA EMISIJI                                                   |
|--------------------------------|------------------------------|------------------------------------------------------------------------|
|                                |                              | Povratak na prijavu                                                    |
| * NAZIV EMISIJE                | Poletarac                    |                                                                        |
| * PRIMARNA TEMA                | Kvalitetni programi za dje 🔻 |                                                                        |
| OSTALE TEME                    |                              | ▼<br>▼                                                                 |
|                                |                              | •<br>•                                                                 |
|                                |                              | •                                                                      |
| BROJ ČLANAKA U 2014.           |                              |                                                                        |
| BROJ KARTICA U 2014.           |                              |                                                                        |
| JEZIK                          | <b></b>                      |                                                                        |
| NAZIV EMITIRATELJA<br>SADRŽAJA |                              | *Naziv nakladnika televizije i/ili<br>radija koji će emitirati sadržaj |
| OBJAVLJUJE SE/POSTOJEĆA        | Postojeća emisija            |                                                                        |

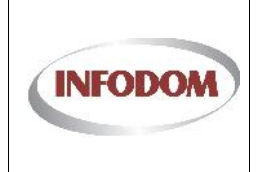

## UPISNIK PRUŽATELJA MEDIJSKIH USLUGA

Oznaka:

Izdanje: 1

Datum:

Stranica: 28 od 76

|                                       |           | *Značenie prijavliene emisije/sadržaja                                                                                                    |
|---------------------------------------|-----------|----------------------------------------------------------------------------------------------------|
| ZNACENJE PRUAVLJENE<br>EMISIJE        |           | za javni interea/medijski pluralizam —<br>sažetak kriterija 1.                                                                                                    |
| PROŠIRENJE KRUGA<br>SURADNIKA         |           | *Namjeravate li proširiti postojeći krug<br>suradnica i suradnika? Ako da, koliko<br>osoba, kojeg profila planirate                                                                 |
|                                       |           | zaposliti?                                                                                                    |
| CILJANA PUBLIKA                       |           |                                                                                                    |
| OSIGURAVANJE KVALITETE                |           | *Na koji način namjeravate osigurati<br>kvalitetu realizacije, koje različite<br>elemente u odnosu na mediji mislite<br>uključiti?                                                  |
| VRIJEME EMITIRANJA                    | (dan, sat |                                                                                                    |
| PROSJEČNO TRAJANJE                    |           |                                                                                                    |
| UČESTALOST OBJAVE                     | •         |                                                                                                    |
| NOVINARSKI OBLICI                     |           | *Vrste novinarskih oblika,<br>komunikativnost, inovativni pristup pri<br>odabiru tema                                                                                               |
| UREDNIČKA KONCEPCIJA                  |           | *Kako je predložena urednička<br>koncepcija/emisija usklađena sa<br>potrebama ciljanih publika te<br>prilagođena njihovim stilovima<br>komunikacije, interesima i<br>preferencijama |
| PRILAGODBA OSOBAMA S<br>INVALIDITETOM |           | *Na koji je način program prilagođen<br>osobama s invaliditetom?                                                                                                    |
|                                       |           |                                                                                                    |
| PRACENJE SLUŠANOSTI /<br>GLEDANOSTI   |           | slušanot/gledanost, ako da na koji<br>način?                                                                                                    |
| PROŠIRENJE EMISIJE                    |           | *Na koji način planirate proširiti<br>doseg i utjecaj svog medija?                                                                                                    |
| OPIS PROGRAMSKOG<br>USMJERENJA        | Sažetak   |                                                                                                    |
|                                       |           |                                                                                                    |

Odustani Prihvati

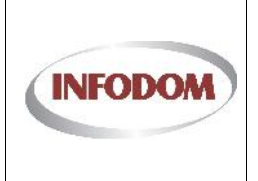

Ukoliko se u popisu ciljeva/kategorija emisije nalazi i kategorija "Nacionalne manjine u RH", obavezan je podatak o jeziku na kojem se emisija izvodi. Također, ako ukoliko učestalost objave emisije ne odgovara nijednom na popisu, potrebno je odabrati opciju **Ostalo** te obavezno opisati što se pod tim misli (opisno polje se pojavljuje po odabiru opcije Ostalo).

Prihvaćanje promjena na tabulatoru Emisija vodi na tabulator Financiranje na kojem su svi podaci obavezni za unos. Kod dijela troškova ovisnih o tipu ugovora (ugovori o radu, ugovori o djelu, autorska djela te usluga studnetskog servisa) je potrebno navesti količinu te sumarni iznos troškova za iste.

| * IZVORI FINANCIRANJA                      |      |
|--------------------------------------------|------|
| DRŽAVNI PRORAČUN RH                        | 0,00 |
| AGENCIJA ZA ELEKTRONIČKE MEDIJE            | 0,00 |
| DONACIJE                                   | 0,00 |
| VLASTITA SREDSTVA                          | 0,00 |
| EU fondovi                                 | 0,00 |
| JEDINICE LOKALNE I/ILI PODRUČNE SAMOUPRAVE | 0,00 |
| OSTALI IZVORI                              | 0,00 |

| MATERIJALNI TROŠKOVI                     | 0,00    |                  |
|------------------------------------------|---------|------------------|
| UKUPNO UGOVORI O RADU                    | Broj: 0 | lznos (kn): 0,00 |
| UKUPNO UGOVORI O DJELU                   | Broj: 0 | Iznos (kn): 0,00 |
| UKUPNO AUTORSKA DJELA                    | Broj:   | lznos (kn): 0,00 |
| UKUPNO USLUGE STUDENTSKOG SERVISA        | Broj: 0 | Iznos (kn): 0,00 |
| PUTNI IZDACI                             | 0,00    |                  |
| TROŠKOVI PRODUKCIJE                      | 0,00    |                  |
| TROŠKOVI PROGRAMSKOG USMJERENJA SADRŽAJA | 0,00    |                  |

Klik na Prihvati vodi na treći tabulator: **Suradnici na emisiji**. Suradnici mogu biti fizičke ili pravne osobe koje se dodaju na emisiju kroz odvojeno sučelje.

Suradnici u realizaciji emisije je sučelje za dodavanje fizičkih osoba, bez obzira na njihov status unutar PMU-a; bili oni zaposlenici PMU-a ili vanjski suradnici različitih statusa.

Pravne osobe – Vanjska suradnja je sučelje za dodavanje pravnih osoba u svojstvu vanjskog suradnika.

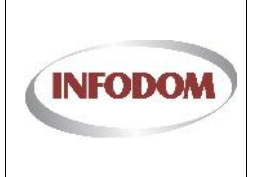

Izdanje: 1 Datum:

| IIII SURADNICI U     | J REALIZACIJI EM | IISIJE            |            |                    |            |
|----------------------|------------------|-------------------|------------|--------------------|------------|
| me Prezime           | Vrsta zaposlenja | Naziv r.mjesta    | Opis posla | Odg.osoba Postavke | Brisanje   |
| o records to display |                  |                   |            |                    |            |
| + Dodaj novi         |                  |                   |            |                    |            |
|                      |                  |                   |            |                    |            |
| III PRAVNE OSC       | DBE - VANJSKA S  | URADNJA           |            |                    |            |
| Naziv subjekta       | OIB              | Sjedište subjekta | Opis posla | Postavke           | Brisanje   |
| o records to display | 3                |                   |            |                    |            |
| 🛨 Dodaj novi         |                  |                   |            |                    |            |
|                      |                  |                   |            |                    |            |
|                      |                  |                   |            |                    | Odustani P |

Klikom na Prihvati spremaju se svi podaci o emisiji te se emisija prebacuje u status Validiran. Po ovoj akciji korisnik s automatski vraća na drugi tabulator kod podataka o prijavi (zbirni prikaz emisija). Povratak na zbirni prikaz emisija se može napraviti s bilo kojeg tabulatora opcijom "Povratak na prijavu" u gornjem desnom uglu svakog tabulatora. Ta akcija ujedno i snima podatke koji su u međuvremenu izmijenjeni.

## 3.14.2. Prijava na Fond 01/2014 - Dokumentacija prijave

Dokumentacija prijave je zadnji tabulator prijave. Tu je moguće dodati svu potrebnu dokumentaciju u predmet prijave (koji je kreiran na samom početku prijavu, a osnovni podaci o predmetu se vide na vrhu tabulatora dokumentacija).

Potrebna dokumentacija je sva propisana natječajem, a ukoliko se pojedini dokument ne preda, korisnika se upozorava kada pokuša napraviti predaju prijave.

Tipovi dokumenata za predaju:

| Prija      | va za Fond - Dokument prijave                               |
|------------|-------------------------------------------------------------|
| Pri        | java za Fond - Dokument prijave                             |
| Prij       | java za Fond - Dokument dodatno                             |
| Izv        | adak iz propisanog registra u RH                            |
| Ob         | razac proračuna za Javni natječaj                           |
| Živ        | votopis urednika/ice te ključnih suradnika                  |
| Pre        | eslika Statuta medija                                       |
| Izv<br>nel | od iz kaznene evidencije ili izjava o<br>kažnjavanju        |
| Po<br>du   | tvrda nadležne porezne uprave o stanju<br>ga                |
| Pot<br>ma  | tvrda (obavijest) o dodijeljenoj potpori<br>Ile vrijednosti |

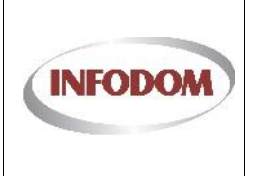

Ukoliko je vrsta medija kojim se prijavljuje na Fond "Proizvođač neprofitnih programa", tada se u listi tipova dokumenata nalazi i "Ugovor o emitiranju programa/sadržaja s nakladnikom".

Također, na ovom tabulatoru je moguće i kreirati PDF obrazac prijave za fond (isti je potrebno također predati putem dokumentacije kao dokument prijave).

Ako neki dokument nije dodan kao dokumentacija, pojavljuje se upozorenje kod predaje prijave:

| t t<br>ft F<br>ft F | Dokument prijav<br>zvadak iz propis<br>Obrazac proraču<br>Životopisi uredni<br>Životaka Statuta<br>zvod iz kaznene<br>Potvrda nadležni<br>Potvrda (obavije:<br>leste li sigurni d | re nije predan!<br>sanog registra i<br>ina za Javni na<br>ika/ice te kljuce<br>medija nije pre<br>evidencije ili iz<br>e porezne upra<br>st) o dodijeljen<br>la želite završiti | u RH nije predar<br>tječaj nije preda<br>nih suradnika nis<br>dana!<br>java o nekažnjav<br>ve o stanju duga<br>oj potpori male v<br>prijavu? Više ne | ı!<br>n!<br>su predani!<br>ranju nije predan!<br>a nije predana!<br>rrijednosti nije predana!<br>sće biti moguće dodavati dokumentac | iju niti mijenjati opće j | podatke, niti podatk | e o emisijama.<br>Cancel |
|---------------------|----------------------------------------------------------------------------------------------------|----------------------------------------------------------------------------------------------------|----------------------------------------------------------------------------------------------------|----------------------------------------------------------------------------------------------------|---------------------------|----------------------|--------------------------|
|                     | Tip do                                                                                                    | okumenta:                                                                                                    | Prijava za Fond                                                                                                    | d - Dokument prijave 🔹                                                                                                    |                           |                      |                          |
|                     |                                                                                                    |                                                                                                    | Dodaj oda                                                                                                    | ibrane dokumente                                                                                                    |                           |                      |                          |
| ID                  | Ur. broj                                                                                                    | Naziv dok                                                                                                    | umenta                                                                                                    | Tip dokumenta                                                                                                    |                           | Status               | Pregled                  |
|                     |                                                                                                    |                                                                                                    |                                                                                                    | Bez filtera                                                                                                    |                           |                      |                          |
| lo rec              | ords to display.                                                                                                    |                                                                                                    |                                                                                                    |                                                                                                    |                           |                      |                          |
|                     |                                                                                                    |                                                                                                    |                                                                                                    |                                                                                                    |                           |                      |                          |
| Pret                |                                                                                                    | prijave                                                                                                    |                                                                                                    |                                                                                                    |                           |                      | Završi Prijava           |

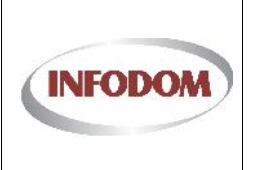

# 3.15. Prijava na Fond 02/2014 – Potpora velike vrijednosti

| Vlas          | ničke strukture Fondovi                                                                           | Moje r                     | nedijske uslu    | ige                  | Opći p       | odaci PMU      |
|---------------|---------------------------------------------------------------------------------------------------|----------------------------|------------------|----------------------|--------------|----------------|
| Prijave       | e na fondove                                                                                      |                            |                  |                      |              |                |
| ID            | Nazivfonda                                                                                        | Pozivna oznaka             | Datum<br>prijave | Status               | Prijava      | Pravdanje      |
|               | Filtriraj - Naziv fonda                                                                           | Filtriraj - Pczivna oznaka |                  |                      |              |                |
| 1.180.134.134 | Poticanje pluralizma i raznovrsnosti elektroničkih medija - 1/2013                                | TV JADRAN                  |                  | 🖒 Validirano         | Moje prijave | Moja pravdanja |
| 3.180.189.0   | Poticanje pluralizma i raznovrsnosti elektroničkih medja - 2/2014<br>- Potpora velike vrijednosti | TV JADRAN                  |                  | 1<br>Inicijalizirano | Moje prijave | Moja pravdanja |

© Agencija za elektroničke medije Republike Hrvatske 2013

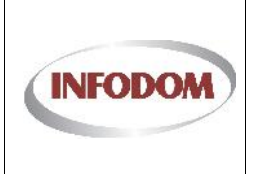

## 3.16. Prijava na Fond 02/2014 – Potpora velike vrijednosti - Po etak

Klikom na tipku **Fondovi** na glavnom izborniku sustav će vas odvesti na ekran gdje će biti prikazani svi Fondovi na koje se možete prijaviti.

| Agend      | zija za elektroničke medije<br>vy for Electronic Media |                   | HITRADIO                | ) d.o.c.      | FOSIAVI                  |              | osanc 🛊 oqu    |
|------------|--------------------------------------------------------|-------------------|-------------------------|---------------|--------------------------|--------------|----------------|
| N          | /lasničke strukture                                    | ondovi            | Moje me                 | dijske usluge |                          | Ορίι μ       | odaci PMU      |
| Prijav     | ve na fondove                                          |                   |                         | Datum         |                          |              |                |
| ID         | Naziv fonda                                            | Poz               | ivna oznaka             | prijave       | Status                   | Prijava      | Pravdanje      |
|            | Filtriraj - Naziv fonda                                | Filt              | triraj - Pozivna oznaka |               |                          |              |                |
|            | Pot canje pluralizma i raznovrsnosti elektroničkih me  | dija - 1/2013 HIT | RADIO                   |               | ∎ <b>C</b><br>Validirano | Moje prijave | Moja pravdanja |
| 1.15.11.11 |                                                        |                   |                         |               |                          | L            |                |

<sup>©</sup> Agencija za elektroničke medije Republike Hrvatske 2013

Ako je odabrani PMU prijavljen na neki od fondova u koloni Status će se u odgovarajućim recima nalaziti statusi prijava na iste, a u koloni pravdanja će biti kontrola "Moja pravdanja". U suprotnom, kolone Status i pravdanja biti će prazne.

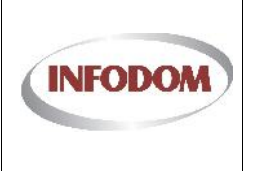

### 3.17. Prijava na Fond 02/2014 – Potpora velike vrijednosti - Odabir Fonda

| viasnicke strukture                       | FONGOVI                                    | Moje medijske usluge | Opci podaci PMU      |
|-------------------------------------------|--------------------------------------------|----------------------|----------------------|
| Prijave na Fond - F<br>- 2/2014 - Potpora | Poticanje pluralizma<br>velike vrijednosti | i raznovrsnosti e    | elektroničkih medija |

| ID  | Naziv fonda                                                                                  | Pozivna oznaka      | Datum prija | ve Status       | Uredi        |
|-----|----------------------------------------------------------------------------------------------|---------------------|-------------|-----------------|--------------|
|     | Fitriraj - Naziv fonda                                                                       | Filtriraj - Pozivna | oznaka      |                 |              |
| 189 | Poticanje pluralizma i raznovrsnosti elektroničkih medija 2/2014. Potpora velike vrijednosti | TV JADRAN           |             | Inicijalizirana | Detalji      |
|     |                                                                                              | _                   |             |                 |              |
|     |                                                                                              | Medij.              | TV JADRAN   | Nova/Trenuti    | na u tilek   |
|     |                                                                                              | Medij.              | TV JADRAN   | -               | Vova/Trenutr |

© Agencija za elektroničke medije Republike Hrvatske 2013

Da bi se nova prijava kreirala, potrebno je odabrati medij s kojim se trenutni nakladnik prijavljuje na Fond, kao i razina sredstava koji se traže (mala ili velika vrijednost).

Ukoliko ne postoji trenutno nijedna kreirana, nova se može kreirati opcijom "Nova/Trenutna u tijeku". Prilikom kreiranja prijave automatizmom se kreira i predmet prijave. Sva dokumentacija koja se doda na prijavu je evidentirana u tom predmetu.

Fond 2-2014 ima 8 mogućih kategorija u koje se razvrstavaju emisije.

Ukoliko je prijava već kreirana ista se otvara opcijom trenutna u tijeku ili akcijom Detalji u popisu. Otvaranje prijave vodi na Stranicu Medijska usluga podijeljenu na 3 tabulatora: Opći podaci, Emisije / Sadržaj, Dokumentacija.

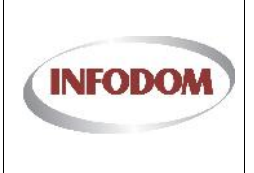

# 3.18. Prijava na Fond 02/2014 – Potpora velike vrijednosti - Op i podaci

Prilikom otvaranja stranice prikazan je tabulator Opći podaci koji se sastoji iz više sekcija:

• NAKLADNIK – podaci o samom nakladniku

| MAKLADNIK        |                         |             |
|------------------|-------------------------|-------------|
| NAZIV NAKLADNIKA | TELEVIZIJA JADRAN d.o.c |             |
| POZIVNA OZNAKA   | TV JADRAN               |             |
| SJEDIŠTE         | Ruđera Boškovića 22     | Split       |
| OIB              | 22720227776             |             |
| TEL / FAX        | 021/470-666             | 021/470-194 |
| EMAIL            | tvjadran@tvjadran.hr    |             |
| PODRAČUN / BANKA | 2503007-1100069588      |             |

• KONTAKTI – kontakt podaci odgovorne osobe, glavnog urednika i kontakt osobe. Podaci o kontakt osobi moraju biti uneseni

| ODGOVORNA OSOBA  | Ivana Čikeš Županović |
|------------------|-----------------------|
| TEL              | 021/470-333           |
| MOBITEL          | 098/858-485           |
| GLAVNI UREDNIK   | Ivana Čikeš Županović |
| TEI              | 021/470-333           |
| MOBITEL          | 098/858-485           |
| * KONTAKT O SOBA | Kontakt osoba         |
| * TEL            |                       |
| ГАХ              |                       |
| * E MAIL         | [E-mail               |

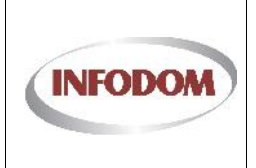

Izdanje: 1 Datum:

Stranica: 36 od 76

#### • UKUPAN BROJ RADNIKA ZAPOSLENIH – obavezno ispunjavanje

| UKUPAN BRO    | RADNIKA ZAPOSLE | ENIH |                |               |
|---------------|-----------------|------|----------------|---------------|
|               | NA 1.1.2013.    |      | NA 31.12.2013. | NOVOZAPOSLENI |
| VSS           |                 |      |                |               |
| SVEUKUPNO     |                 |      |                |               |
| PROSJEČNA DOB |                 | )    |                |               |

### • UKUPAN BROJ VANJSKIH SURADNIKA – obavezno ispunjavanje

| JKUPAN BROJ       | VANJSKIH SURADNIKA | A |                |               |
|-------------------|--------------------|---|----------------|---------------|
|                   | NA 1.1.2013.       |   | NA 31.12.2013. | NOVOZAPOSLENI |
| VSS               |                    |   | [              |               |
| SVEUKUPNO         |                    |   |                |               |
| AUTORSKI UGOVOR   |                    |   |                |               |
| STUDENTSKI UGOVOF | २                  |   |                |               |
| UGOVOR O DJELU    |                    |   |                |               |
| PROSJEČNA DOB     |                    |   |                |               |
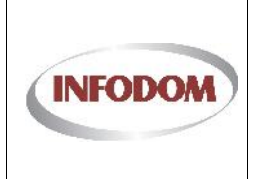

Stranica: 37 od 76

#### o PRIHOD U GODINI 2013. – obavezno ispunjavanje

| * PRIHOD U GODINI 2013.    |      |                            |
|----------------------------|------|----------------------------|
| UKUPAN PRIHOD              | 0,00 | Procjena V Stvarni iznos   |
| OD ORAVI JANJA DJELATNOSTI | 0,00 | 🗏 Procjena 🗹 Stvarni iznos |

#### o TROŠKOVI U GODINI 2013. – obavezno ispunjavanje

| * TROŠKOVI ZA PLAĆE I NAKNADE U 2013.                   |      |
|---------------------------------------------------------|------|
| UKUPAN IZNOS ISPLAĆEN ZA PLAĆE (2013.)                  | 0,00 |
| UKUPAN IZNOS ISPLAĆEN ZA NAKNADE DRUGOG DOHOTKA (2013.) | 0,00 |

 OSTALE INFORMACIJE - Ukoliko se za medij kreira godišnje izvješće (na dnu stranice) potrebno je dopisati kome se predaje

| UKLJUČENOST U PARTNERSTVA<br>(broj) | 0           |
|-------------------------------------|-------------|
| GODIŠNJI IZVJEŠTAJ O RADU           | Tzrađuje se |

Ako nisu uneseni svi obvezni podaci, prilikom spremanja se može pojaviti neka od poruka:

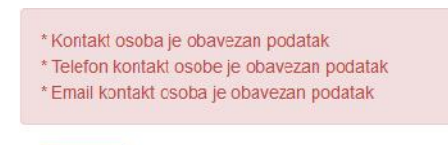

Spremi

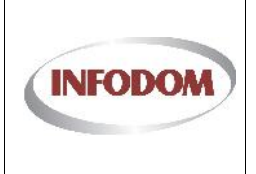

## 3.19. Prijava na Fond 02/2014 – Potpora velike vrijednosti - Emisije / Sadržaj

U ovom tabulatoru se nalaze emisije s kojima se medij prijavljuje na Fond.

| ID Naziv em         | isije         | Prima   | rni cilj           |     | Ostali ciljevi | Br. objave l     | Jredi      |
|---------------------|---------------|---------|--------------------|-----|----------------|------------------|------------|
| Filtriraj -         | Naziv emisije | Filtrin | aj - Primarni cilj |     |                |                  |            |
| o records to displa | ay.           |         |                    |     |                |                  |            |
|                     |               |         |                    |     |                | _                |            |
|                     |               |         |                    |     |                | Doda             | aj emisiju |
| danas 💌             | lra, 2014     |         |                    |     | D              | an Tjedan Mjesec | Agenda     |
| pon                 | utc           | sri     | čet                | pet | sub            | ned              |            |
| 1                   | 01 tra        | 2       | 3                  | 4   | 5              | 6                | · ·        |
|                     |               |         |                    |     |                |                  |            |
|                     |               |         |                    |     |                |                  |            |
|                     | 0             | 0       | 10                 | 11  | 12             | 12               | -          |
|                     | 0             | 5       | 10                 | 11  | 12             | 15               |            |
|                     |               |         |                    |     |                |                  | L          |
|                     |               |         |                    |     |                |                  |            |
| 4                   | 15            | 16      | 17                 | 18  | 19             | 20               |            |
|                     |               |         |                    |     |                |                  |            |
|                     |               |         |                    |     |                |                  |            |

Klikom na opciju dodaj novu emisiju otvara se skočni prozor u kojem korisnik odabire emisiju za prijavu te primarni cilj/kategoriju te emisije.

| * Emisi      | a Emisija 💌                          |                   |
|--------------|--------------------------------------|-------------------|
| * Primarni c | Kvalitetni programi za djecu i mlade | •                 |
|              |                                      | Odustani Prihvati |

Ukoliko je za medij već ranije definirana neka emisija (kroz pravdanje od prošle godine ili sl.) tada se ista nalazi u padajućem izborniku, inače je potrebno samo upisati ime nove emisije te se po odabiru Prihvati opcije kreira nova emisija u sustavu za taj medij.

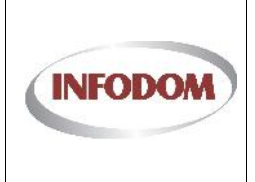

#### UPISNIK PRUŽATELJA MEDIJSKIH USLUGA

|           | EMISI                                                                                 | E / SAUKZAJ                                                                                                    |                                                                                                    | DORUMEN                                                                                                    | IACIJA                                                                                                    |
|-----------|---------------------------------------------------------------------------------------|----------------------------------------------------------------------------------------------------|----------------------------------------------------------------------------------------------------|----------------------------------------------------------------------------------------------------|----------------------------------------------------------------------------------------------------|
| emisije   | Prim                                                                                  | arni cilj                                                                                                    |                                                                                                    | Ostali ciljevi                                                                                                    | Br. objave Uredi                                                                                                    |
| ŽENE      | Razv                                                                                  | oj odgoja i obrazovanja                                                                                                    |                                                                                                    |                                                                                                    | Detalji                                                                                                    |
|           |                                                                                       |                                                                                                    |                                                                                                    |                                                                                                    | Dodaj er                                                                                                    |
| tra, 2014 |                                                                                       |                                                                                                    |                                                                                                    | Ľ                                                                                                    | Dan Ijedan Mjesec Ag                                                                                                    |
| 01 tra    | 2<br>2                                                                                | Get 3                                                                                                    | 4                                                                                                    | sub<br>5                                                                                                    | 6 for the second second |
| 8         | Q                                                                                     | 10                                                                                                    | 11                                                                                                    | 12                                                                                                    | 13                                                                                                    |
| 15        | 16                                                                                    | 1/                                                                                                    | 18                                                                                                    | 19                                                                                                    | 20                                                                                                    |
|           | emisije<br>aj - Naziv emikije<br>ŽENE<br>tra, 2014<br>uto<br>01 tra<br>\$<br>\$<br>15 | EMISIJ         emisije       Prim         aj - Naziv emisije       Filtri         žENE       Razv         tra, 2014         uto       sri         01 tra       2         8       9         8       9         15       16 | EMISIJE / SADRŽAJ         ernisije       Primarni cil         aj · Naziv emisije       Filtrizaj - Primarni rilj       erni cil         aj · Naziv emisije       Filtrizaj - Primarni rilj       erni cil         aj · Naziv emisije       Razvoj odgoja i obrazovanja         žENE       Razvoj odgoja i obrazovanja         tra, 2014       Cet         uto       sri       čet         01 tra       2       3         8       9       10         15       16       1/ | EMISIJE / SADRŽAJ         ernisije       Primarni cilj         aj - Naziv emisije       Filtriraj - Primarni cilj          aj - Naziv emisije       Filtriraj - Primarni cilj          zi Naziv emisije       Razvoj odgoja i obrazovanja         tra, 2014       razvoj odgoja i obrazovanja         uto       sri       čet       pet         01 tra       2       3       4         &       9       10       11         &       9       10       11         b       16       17       18 | EMISIJE / SADRŽAJ       DOKUMENI         emisije       Qstal ciljevi         aj · Naziv emisije       Vimarni cilj         ŽENE       Razvoj odgoja i obrazovanja         tra, 2014         uto       sri       čet       pet       sub         10       11       12         8       9       10       11       12         15       16       17       18       19                                                                                                    |

Kada je emisija dodana u planeru se ne vide nikakve promijene. One će biti vidljive nakon uređivanja emisije klikom na tipku detalji. Detaljne upute o planeru nalaze se u zasebnom poglavlju.

Unos emisije podrazumijeva nekoliko pravila:

- 1. Svaka emisija obavezno mora imati definiran primarni cilj/temu
- 2. Svaka emisija može imati do 4 sekundarna cilja/tema
- 3. Navedene teme moraju biti različite
- 4. Ukoliko je riječ o bilo kojoj ostaloj vrsti medija, tada je dozvoljeno prijaviti max. 5 emisija za prijavu na fond. Ako se pokuša dodati više od 5 emisija ekvivalentna poruka o grešci se javlja kao i za elektroničke publikacije.

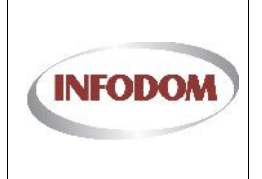

# 3.19.1. Detalji emisije

Klikom na Detalji sustav se preusmjerava na stranicu za definiranje ostalih podataka o emisiji koja je također podijeljena na 3 tabulatora: Emisija, Planiranje emitiranja, Financiranje, i Suradnici na emisiji.

| ŽIVOT ŽENE<br>Razvoj odgoja i obrazova 💌 | *<br>*<br>*<br>*    | Povratak na prijavu                                                                                                    |
|------------------------------------------|---------------------|----------------------------------------------------------------------------------------------------|
| ŽIVOT ŽENE<br>Razvoj odgoja i obrazova 💌 | *<br>*<br>*         |                                                                                                    |
| Razvoj odgoja i obrazova 💌               | •                   |                                                                                                    |
|                                          |                     |                                                                                                    |
|                                          | -                   |                                                                                                    |
| e<br>Tarih                               | •                   |                                                                                                    |
| Objavljuje se                            | 🛄 Planirana emisija |                                                                                                    |
|                                          |                     | *Značenje prijevljene emioje/zaddaje zz<br>jevni interestredijski plurelizem – sašeti<br>kriterije t                          |
|                                          |                     |                                                                                                    |
|                                          |                     | *Nemperavate II prošinti postojeći imug<br>svrednice i svrednike? Ako de, koliko<br>osobe, kojeg profile planirete zaposliki? |
|                                          |                     |                                                                                                    |
|                                          |                     |                                                                                                    |

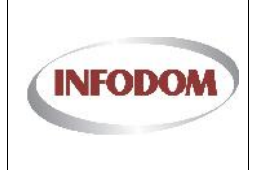

### UPISNIK PRUŽATELJA MEDIJSKIH USLUGA

Oznaka:

Izdanje: 1

Datum:

Stranica: 41 od 76

| * OSIGURAVANJE KVAI ITETE                     |          | *Ns koji načiri namjeravate osigurati<br>kvalitatu realizacije, koje različite elemente<br>u odnosu na mediji mislile uključiti? |
|-----------------------------------------------|----------|----------------------------------------------------------------------------------------------------|
| * VRLIFNF FMITIRAN.IA                         | dan, sat |                                                                                                    |
| * UČE STALO ST OBJAVE<br>* NOVINAR SKI OBLICI |          | *Viste novinarskih oblika, komunikativnost,<br>inovativni pristup pri odebini, tema                                              |
| * UREDNIČKA KONCEPCIJA                        |          | *Kako je predložena urednička<br>koncepcija/enisija usklađena sa po'rebama                                                       |
| * PRILAGODBA OSOBAMA S<br>INVALIDITETOM       |          | *Na koji je našin program prilogođen<br>*Na koji je našin program prilogođen<br>ozobama s invalidnjetom?                         |
| * PRAĆENJE SLUŠANOSTI /<br>GLEDANOSTI         |          | *Nemjeravate ii pratiti slušanost/gledanost,<br>akc da na koji način?                                                            |
| * PROŠIRENJE EMISLIE                          |          | *Na koji našin planirata prožinti doseg i<br>utjecej svog medija?                                                                |
| ^OPIS PROGRAMA                                | Sožeta k |                                                                                                    |
|                                               |          |                                                                                                    |

| DATUM I OPIS PRVE SNINKE  | Ē |  |
|---------------------------|---|--|
| DATUM LOPIS DRUGE SNINKE  |   |  |
| DATUM I OPIS TREĆE SNINKE |   |  |
|                           |   |  |

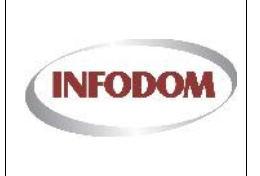

# 3.19.2. Planiranje emitiranja

Detaljne upute za korištenje planera za emitiranje emisija se nalaze u 3.33.

# Prijava za emisiju - ŽIVOT ŽENE

|         |           |     |     |     |      |        | - Official | ene prij |
|---------|-----------|-----|-----|-----|------|--------|------------|----------|
| danas 🔹 | tra, 2014 |     |     |     | Darı | Tjedan | Mjesec     | Agenda   |
| pon     | uto       | sri | čet | pet | sub  |        | ned        |          |
|         | 01 tra    | 2   | 3   | 4   | 5    | 6      |            |          |
|         | 8         | y   | 10  | 11  | 12   | 13     |            |          |
|         | 15        | 16  | 17  | 18  | 19   | 20     |            |          |

| inachi popis pianiranin emitiranja:         |      |  |
|---------------------------------------------|------|--|
| tak                                         | Kraj |  |
|                                             |      |  |
| Lords to display.                           |      |  |
|                                             |      |  |
|                                             |      |  |
|                                             |      |  |
|                                             |      |  |
| IVI IPANI REO LEMISLIA (bost consisto)      |      |  |
| Shorry bros Emolor (BEFENER)                | [0   |  |
| PROSJEČNO TRAJANJE EMISIJA (u min)          | 0    |  |
| UKUPNO TRAJANJE EMISLJA (u min. bez reprza) |      |  |
|                                             |      |  |
|                                             |      |  |
|                                             |      |  |
|                                             |      |  |
|                                             |      |  |

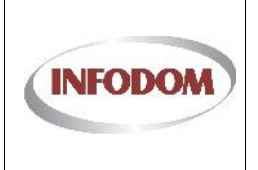

Oznaka:

Izdanje: 1 Datum:

Stranica: 43 od 76

## 3.19.3. Financiranje

| DRŽAVNI PRORAČUN RH                                                                                                    | 0,00                                                                     |         |                                                                           |                                                                       |                                                                                                    |
|----------------------------------------------------------------------------------------------------|--------------------------------------------------------------------------|---------|---------------------------------------------------------------------------|-----------------------------------------------------------------------|----------------------------------------------------------------------------------------------------|
| GENCIJA ZA ELEKTRONIČKE MEDIJE                                                                                                    | 0,00                                                                     | 0.00%   | *tzvori finenci<br>iznosili do 50<br>dok ostatak m                        | ranja potpora velike<br>% ukupnih sredstav<br>ora biti iz ostalih izi | vrijednosti od Agencije mogu<br>a, u iznimnim slučejevima do 8<br>rora                               |
| ONACIJE                                                                                                    | 0,00                                                                     |         |                                                                           |                                                                       |                                                                                                    |
| LASTITA SREDSTVA                                                                                                    | 0,00                                                                     |         |                                                                           |                                                                       |                                                                                                    |
|                                                                                                    | 0,00                                                                     |         |                                                                           |                                                                       |                                                                                                    |
| EDINICE LOKALNE I/ILI PODRUČNE<br>SAMOJPRAVE                                                                                                    | 0,00                                                                     |         |                                                                           |                                                                       |                                                                                                    |
| DSTALI IZVORI                                                                                                    | 0,00                                                                     |         |                                                                           |                                                                       |                                                                                                    |
| · · · · · · · · · · · · · · · · · · ·                                                                                                    |                                                                          |         |                                                                           |                                                                       |                                                                                                    |
|                                                                                                    | 0,00                                                                     | 100.00% | .*īroškovi nor                                                            | iju biti u potpunosti                                                 | raspisani financiranjen.                                                                             |
| JKUPNO RASPISANI TROSKOVI<br>TROŠKOVI                                                                                                    | 0,00                                                                     | 100.00% | * īroškovi nor                                                            | iju bili u potpunosti                                                 | raspisani financiranjen.                                                                             |
| JKUPNO RASPISANI TROSKOVI<br>TROŠKOVI<br>IATERIJALNI TROŠKOVI                                                                                                    | 0,00                                                                     | 0.00%   | * Troškovi non<br>*Materijalni troškovi mogu<br>do 20% ukupnih troškova e | ju bili u potpunosti<br>znositi<br>misije.                            | raspisani financiranjen.                                                                             |
| IKUPNO RASPISANI TROSKOVI<br>TROŠKOVI<br>IATERIJALNI TROŠKOVI<br>JKUPNO UGOVORI O RADJ                                                                                                    | 0,00<br>0,00<br>Broj: 0                                                  | 0.00%   | *Troškovi nor<br>*Materijalni troškovi mogu<br>do 20% ukupnih troškova e  | ju bili u polgunosti<br>znositi<br>misige.                            | raepisani financiranjen.<br>zros (kn): 0.00                                                          |
| IKUPNO RASPISANI TROSKOVI<br>IATERIJALNI TROŠKOVI<br>IKUPNO UGOVORI O RADJ<br>IKUPNO UGOVORI O DJELU                                                                                                    | 0,00<br>0,00<br>Broj: 0<br>Broj: 0                                       | 0.00%   | * Troškovi mon<br>*Materijalni troškovi mogu<br>do 20% ukupnih troškova e | ju bili u polgunosti<br>iznositi<br>iznislje.<br>L                    | raepisani financiranjen.<br>znos (kn): 0,00<br>znos (kn): 0,00                                       |
| JKUPNO RASPISANI TROŠKOVI<br>IATERIJALNI TROŠKOVI<br>JKUPNO UGOVORI O RADJ<br>JKUPNO UGOVORI O DJELU<br>JKUPNO AUTORSKA DJELA                                                                                  | 0,00<br>0,00<br>Broj: 0<br>Broj: 0<br>Broj: 0                            | 0.00%   | * īroškovi nor<br>*Materijalni troškovi mogu<br>do 20% ukupnih troškova e | iu bili u potpunosti<br>znositi<br>misije.<br>k                       | raepisani financiranjen.<br>znos (kn): 0,00<br>znos (kn): 0,00<br>znos (kn): 0,00                    |
| TROŠKOVI<br>IATERIJALNI TROŠKOVI<br>JKUPNO UGOVORI O RADJ<br>JKUPNO UGOVORI O DJELU<br>JKUPNO AUTORSKA DJELA<br>JKUPNO USLUGE STUDENTSKOG SERVISA                                                              | 0,00<br>0,00<br>Broj: 0<br>Broj: 0<br>Broj: 0<br>Broj: 0                 | 0.00%   | *Troškovi mor<br>*Materijalni troškovi mogu<br>do 20% ukupnih troškova e  | iu bili u potgunosti<br>znoziti<br>knlatje.<br>k<br>k                 | raepisani financiranjen.<br>znos (kn): 0,00<br>znos (kn): 0,00<br>znos (kn): 0,00<br>znos (kn): 0,00 |
| KUPNO RASPISANI TROŠKOVI<br>IROŠKOVI<br>ATERIJALNI TROŠKOVI<br>KUPNO UGOVORI O RADJ<br>KUPNO UGOVORI O DJELU<br>KUPNO AUTORSKA DJELA<br>KUPNO AUTORSKA DJELA<br>KUPNO USLUGE STUDENTSKOG SERVISA<br>UTN IZDACI | 0,00<br>0,00<br>Broj: 0<br>Broj: 0<br>Broj: 0<br>Broj: 0<br>0,00         | 0.00%   | *Troškovi mor<br>*Materijalni troškovi mogu<br>do 20% ukupnih troškova e  | ju bili u potgunosti<br>znositi<br>misje:<br>k<br>k                   | reepiseni financiranjen.<br>zros (kn): 0.00<br>zros (kn): 0.00<br>zros (kn): 0.00<br>zros (kn): 0.00 |
| JKUPNO RASPISANI TROŠKOVI<br>IATERIJALNI TROŠKOVI<br>JKUPNO UGOVORI O RADJ<br>JKUPNO UGOVORI O EJELU<br>JKUPNO AUTORSKA DJELA<br>JKUPNO US_UGE STUDENTSKOG SERVISA<br>IVTN IZDACI<br>ROŠKOVI PRODUKCIJE        | 0,00<br>0,00<br>Broj: 0<br>Broj: 0<br>Broj: 0<br>Broj: 0<br>0,00<br>0,00 | 0.00%   | *Troškovi mon<br>*Materijalni troškovi mogu<br>do 20% ukupnih troškova e  | iu bili u polgunosti<br>znositi<br>knistje.<br>L<br>L                 | raepisani financiranjen.<br>zros (kn): 0.00<br>zros (kn): 0.00<br>zros (kn): 0.00<br>zros (kn): 0.00 |

Poslovna pravila za fond 2-2014 su:

- Izvori financiranja potpora velike vrijednosti od Agencije mogu iznositi do 50% ukupnih sredstava, u iznimnim slučajevima do 80%, dok ostatak mora biti iz ostalih izvora
- Materijalni troškovi mogu iznositi do 20% ukupnih troškova emisije.
- Iznos financiranja mora biti jednak ukupnom zbroju svih troškova

Klik na Prihvati vodi na treći tabulator: **Suradnici na emisiji**. Suradnici mogu biti fizičke ili pravne osobe koje se dodaju na emisiju kroz odvojeno sučelje.

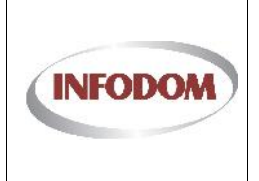

#### 3.19.4. Suradnici na emisiji

Suradnici u realizaciji emisije je sučelje za dodavanje fizičkih osoba, bez obzira na njihov status unutar PMU-a; bili oni zaposlenici PMU-a ili vanjski suradnici različitih statusa.

Pravne osobe – Vanjska suradnja je sučelje za dodavanje pravnih osoba u svojstvu vanjskog suradnika.

|                                        | U REALIZACIJI EM | IISIJE            |            |                    |          |
|----------------------------------------|------------------|-------------------|------------|--------------------|----------|
| Ime Prezime                            | Vrsta zaposlenja | Naziv r.mjesta    | Opis posla | Odg.osoba Postavke | Brisanje |
| No records to display.<br>Dodaj novi   |                  | _                 |            |                    | _        |
|                                        | OBE - VANJSKA S  | URADNJA           |            |                    |          |
| Naziv subjekta                         | OIB              | Sjedište subjekta | Opis posla | Postavke           | Brisanje |
| No records to display.<br>+ Dodaj novi |                  |                   |            |                    |          |
|                                        |                  |                   |            |                    | Odustani |

Klikom na Prihvati spremaju se svi podaci o emisiji te se emisija prebacuje u status Validiran. Po ovoj akciji korisnik s automatski vraća na drugi tabulator kod podataka o prijavi (zbirni prikaz emisija). Povratak na zbirni prikaz emisija se može napraviti s bilo kojeg tabulatora opcijom "Povratak na prijavu" u gornjem desnom uglu svakog tabulatora. Ta akcija ujedno i snima podatke koji su u međuvremenu izmijenjeni.

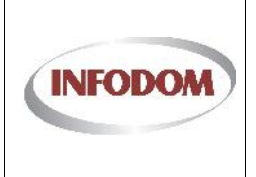

#### 3.20. Prijava na Fond 03/2014 – Potpora male vrijednosti - Odabir Fonda

Postupak se započinje klikom na "Moje prijave" na odgovarajućem fondu (Poticanje pluralizma i raznovrsnosti elektroničkih medija – 3/2014 – Potpora male vrijednosti ) što otvara stranicu za pregled prijava odabranog PMU-a na odabrani fond.

Prijave na Fond - Poticanje pluralizma i raznovrsnosti elektroničkih medija - 3/2014 - Potpora male vrijednosti

| Filtriraj - Naziv fonda       Filtriraj - Pozivna oznaka         199       Poticanje pluralizma i raznovrsnosti elektroničkih medija - 3/2014 - Potpora male vrijednosti       HIT RADIO       Inicijalizirana       Det         Medij:       HIT RADIO       Nova/Trenutna u tija | ID  | Naziv fonda                                                                                   | Pozivna oznaka      |        | Datum prijave | Status            | Uredi  |
|----------------------------------------------------------------------------------------------------|-----|-----------------------------------------------------------------------------------------------|---------------------|--------|---------------|-------------------|--------|
| 199 Poticanje pluralizma i raznovrsnosti elektroničkin medija - 3/2014 - Potpora male vrijednosti HIT RADIO 🗣 Inicijalizirana Det<br>Medij: HIT RADIO 🔹 Nova/Trenutna u tije                                                                                                    |     | Filtriraj - Naziv fonda                                                                       | Filtriraj - Pozivna | oznaka |               |                   |        |
| Medij: HIT RADIO - Nova/Trenufna u tije                                                                                                    |     |                                                                                               | UIT DADIO           |        |               | 6 Inicijalizirana | Detali |
| Medij: HIT RADIO - Nova/Trenutna u tij:                                                                                                    | 199 | Poticanje pluralizma i raznovrsnosti elektronickih medija - 3/2014 - Potpora male vrijednosti | HIT KADIO           |        |               | S uncijanzirana   | Leid   |
| Mediji HIT RADIO 🔍 Nova'T enutna u tije                                                                                                    | 199 | Poticanje pluralizma i raznovrsnosti elektronickih medija - 3/2014 - Potpora male vrijednosti | HIT RAD.U           |        |               | O Inteljanzirana  | Deu    |
|                                                                                                    | 199 | Poticanje pluralizma i raznovrsnosti elektroničkih medija - 3/2014 - Potpora male vrijednosti | HIT KAD.O           |        | -             | • Inicijanzirana  | Leta   |

Da bi se nova prijava kreirala, potrebno je odabrati medij s kojim se trenutni nakladnik prijavljuje na Fond, kao i razina sredstava koji se traže (mala ili velika vrijednost).

Ukoliko ne postoji trenutno nijedna kreirana, nova se može kreirati opcijom "Nova/Trenutna u tijeku". Prilikom kreiranja prijave automatizmom se kreira i predmet prijave. Sva dokumentacija koja se doda na prijavu je evidentirana u tom predmetu.

Fond 3-2014 ima 16 mogućih kategorija, odnosno tema za emisije.

Ukoliko je prijava već kreirana ista se otvara opcijom trenutna u tijeku ili akcijom Detalji u popisu. Otvaranje prijave vodi na Stranicu Medijska usluga podijeljenu na 3 tabulatora: Opći podaci, Emisije / Sadržaj, Dokumentacija.

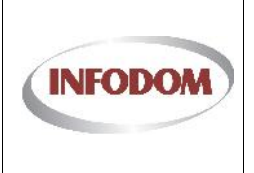

# 3.21. Prijava na Fond 03/2014 – Potpora male vrijednosti - Op i podaci

Prilikom otvaranja stranice prikazan je tabulator Opći podaci koji se sastoji iz više sekcija:

• NAKLADNIK – podaci o samom nakladniku

| NAZIV NAKLADNIKA | INFODOM pisci |         |  |
|------------------|---------------|---------|--|
| POZIVNA OZNAKA   | infodompress  |         |  |
| SJEDIŠTE         | Adresa        | Naselje |  |
| OIB              | 20002552138   |         |  |
| TEL / FAX        | Tel           | Fax     |  |
| EMAIL            | E mail        |         |  |
| PODRAČUN / BANKA | -             |         |  |
| RNO              | RNO           | ī.      |  |

• KONTAKTI – kontakt podaci odgovorne osobe, glavnog urednika i kontakt osobe. Podaci o kontakt osobi moraju biti uneseni

| ODGOVORNA OSOBA | Odgovorna osoba |
|-----------------|-----------------|
| TEL             | [/·             |
| MOBITEL         |                 |
| GLAVNI UREDNIK  | Glavni urednik  |
| TEL             |                 |
| MOBITEL         |                 |
| * KONTAKT OSOBA | Kontakt osoba   |
| * TEL           | / -             |
| FAX             |                 |
| * E MAIL        | (E-mail         |

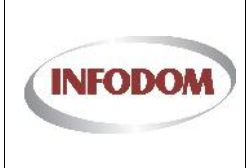

#### • UKUPAN BROJ RADNIKA ZAPOSLENIH – obavezno ispunjavanje

| UKUPAN BROJ   | RADNIKA ZAPOSLE | ENIH |                |               |  |
|---------------|-----------------|------|----------------|---------------|--|
|               | NA 1.1.2013.    |      | NA 31.12.2013. | NOVOZAPOSLENI |  |
| VSS           |                 |      |                |               |  |
| SVEUKUPNO     |                 |      |                |               |  |
| PROSJEČNA DOB |                 |      |                |               |  |

• UKUPAN BROJ VANJSKIH SURADNIKA – obavezno ispunjavanje

|                   | NA 1.1.2013. | NA 31.12.2013. | NOVOZAPOSLENI |  |
|-------------------|--------------|----------------|---------------|--|
| VSS               |              |                |               |  |
| SVEUKUPNO         |              |                |               |  |
| AUTORSKI UGOVOR   |              |                |               |  |
| STUDENTSKI UGOVOR |              |                |               |  |
| UGOVOR O DJELU    |              |                |               |  |
| PROSJEČNA DOB     |              |                |               |  |

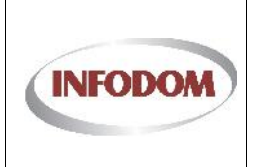

#### UPISNIK PRUŽATELJA MEDIJSKIH USLUGA

Oznaka:

Izdanje: 1

Datum:

Stranica: 48 od 76

#### o PRIHOD U GODINI 2013. – obavezno ispunjavanje

| PRIHOD U GODINI 2013.           |      |
|---------------------------------|------|
| IZ DRŽAVNOG PRORAČUNA           | 0,00 |
| IZ LOKALNE SAMOUPRAVE           | 0,00 |
| IZ PRORAČUNA NACIONALNE ZAKLADE | 0,00 |
| IZ EU FONDOVA                   | 0,00 |
| OSTALI MEÐ. DONATORI            | 0,00 |
| PRIHODI ČLANARINA               | 0,00 |
| VLASTITE DOPUŠTENE DJEL.        | 0,00 |
| MEDIJSKA DJELATNOST             | 0,00 |
| DONACIJE GRAĐANA RH             | 0,00 |
| DONACIJE POSL. SEKTORA RH       | 0,00 |

#### o TROŠKOVI U GODINI 2013. – obavezno ispunjavanje

| * TROŠKOVI ZA PLAĆE I NAKNADE U 2013.                   |      |
|---------------------------------------------------------|------|
| UKUPAN IZNOS ISPLAČEN ZA PLAČE (2013.)                  | 0,00 |
| UKUPAN IZNOS ISPLAČEN ZA NAKNADE DRUGOG DOHOTKA (2013.) | 0,00 |
|                                                         |      |

• OSTALE INFORMACIJE - Ukoliko se za medij kreira godišnje izvješće (na dnu stranice) potrebno je dopisati kome se predaje

| UKLJUČENOST U PARTNERSTVA<br>(broj) | 0            |
|-------------------------------------|--------------|
| GODIŠNJI IZVJEŠTAJ O RADU           | □lzrađuje se |

Ako nisu uneseni svi obvezni podaci, prilikom spremanja se može pojaviti neka od poruka:

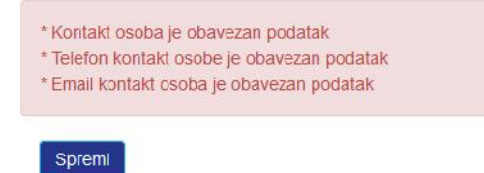

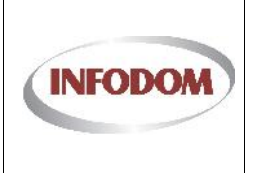

### 3.22. Prijava na Fond 03/2014 – Potpora male vrijednosti - Emisije / Sadržaj

U ovom tabulatoru se nalaze emisije s kojima se medij prijavljuje na Fond.

| C PODACI                   |                        | EMISJE | E / SADRZAJ                    |     | DOKUMENT       | ACIJA                    |                     |
|----------------------------|------------------------|--------|--------------------------------|-----|----------------|--------------------------|---------------------|
| ID Naziv em<br>Filtriraj - | isije<br>Naziv emisije | Prima  | rni cilj<br>aj - Primarni cilj |     | Ostali ciljevi | Br. objave U             | redi                |
| lo records to displa       | ay.                    |        |                                | _   |                |                          |                     |
| danas 💌                    | lra. 2014              |        |                                |     | Di             | Doda<br>an Tiedan Miesec | j emisiju<br>Agenda |
| pon                        | utc                    | sri    | čet                            | pet | sub            | ned                      | -                   |
| \$1                        | O1 tra                 | 2      | 3                              | 4   | 5              | 6                        |                     |
|                            | 8                      | 9      | 10                             | 11  | 12             | 13                       |                     |
| .4                         | 15                     | 16     | 17                             | 18  | 19             | 20                       |                     |

Klikom na opciju dodaj novu emisiju otvara se skočni prozor u kojem korisnik odabire emisiju za prijavu te primarni cilj/kategoriju te emisije.

| * Emisija      | Emisija                              |                   |
|----------------|--------------------------------------|-------------------|
| * Primarni cil | Kvalitetni programi za djecu i mlade |                   |
|                |                                      | Odustani Prihvati |

Ukoliko je za medij već ranije definirana neka emisija (kroz pravdanje od prošle godine ili sl.) tada se ista nalazi u padajućem izborniku, inače je potrebno samo upisati ime nove emisije te se po odabiru Prihvati opcije kreira nova emisija u sustavu za taj medij.

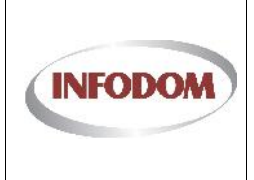

#### UPISNIK PRUŽATELJA MEDIJSKIH USLUGA

Datum:

Stranica: 50 od 76

| ID ING   | ziv emisije                   | Prim  | arni cilj                |     | Ostali ciljevi | Br. objave | Uredi      |
|----------|-------------------------------|-------|--------------------------|-----|----------------|------------|------------|
| Fil      | tiiraj - Naziv em sije        | Filtr | iraj - Primarni cilj     |     |                |            |            |
| 1023 ŽIV | OT ŽENE                       | Razv  | roj odgoja i obrazovanja |     |                |            | Detalj     |
| _        |                               | _     |                          | _   | _              | _          | _          |
|          |                               |       |                          |     |                |            | Dodaj em   |
| danas    | <ul> <li>tra, 2014</li> </ul> |       |                          |     | ט              | an Ijedan  | Mjesec Age |
| pon      | uto                           | sri   | čet                      | pet | sub            |            | ned        |
| 31       | 01 tra                        | 2     | 3                        | 4   | 5              | 6          |            |
|          |                               |       |                          |     |                |            |            |
|          |                               |       |                          |     |                |            |            |
| 7        | 8                             | 9     | 10                       | 11  | 12             | 13         |            |
|          |                               |       |                          |     |                |            |            |
|          |                               |       |                          |     |                |            |            |
|          |                               |       |                          |     |                |            |            |
|          | 15                            | 16    | 1/                       | 18  | 19             | 20         |            |
| 14       |                               |       |                          |     |                |            |            |

Unos emisije podrazumijeva nekoliko pravila:

- 1. Svaka emisija obavezno mora imati definiran primarni cilj/temu
- 2. Svaka emisija može imati do 4 sekundarna ciljeva/tema
- 3. Navedene teme moraju biti različite
- 4. Ukoliko je riječ o bilo kojoj ostaloj vrsti medija, tada je dozvoljeno prijaviti max. 5 emisija za prijavu na fond. Ako se pokuša dodati više od 5 emisija ekvivalentna poruka o grešci se javlja kao i za elektroničke publikacije.

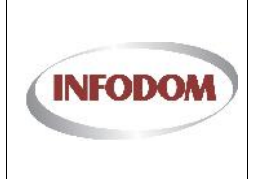

# 3.22.1. Detalji emisije

Klikom na Detalji sustav se preusmjerava na stranicu za definiranje ostalih podataka o emisiji koja je također podijeljena na 3 tabulatora: Emisija, Planiranje emitiranja, Financiranje, i Suradnici na emisiji.

| EMISIJA                       | PLANIRANJE EMITIRANJA      | FINANCIRANJE        | SURADNICI NA EMISIJI                                                                                                    |
|-------------------------------|----------------------------|---------------------|----------------------------------------------------------------------------------------------------|
|                               |                            |                     | Povratak na prijavu                                                                                                    |
| * NAZIV EMISIJE               | ŹIVOT ŻENE                 |                     |                                                                                                    |
| * PRIMARNA TEMA               | Razvoj odgoja i obrazova 🔹 |                     |                                                                                                    |
| OSTALE TEME                   |                            | •                   |                                                                                                    |
|                               |                            | -                   |                                                                                                    |
| * OBJAVLJUJE SE/PLANIRANA     | Øbjavljuje se              | 🖾 Planirana emisija |                                                                                                    |
| * ZNAČENJE PRJAVLJENE EMISIJE |                            |                     | *Značenje prijevljene emizije/zadržaja zz<br>jevni interestredijski plurelizem – sašeto<br>kriterije 1.                      |
|                               |                            |                     |                                                                                                    |
|                               |                            |                     |                                                                                                    |
| * proširenje kruga suradnika  |                            |                     | "Nanjaravate II prošinti postojeći krug<br>avrednica i suradnika" Ako de koliko<br>osoba, kojeg profila planirate zaposlili? |
| * proširenje kruga suradnika  |                            |                     | "Namaravate II prošinti postojeći krug<br>avrednice i svrednika" Ako de, koliko<br>posča, kojeg profila planirate zaposliki" |

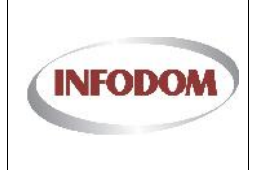

### UPISNIK PRUŽATELJA MEDIJSKIH USLUGA

Oznaka:

Izdanje: 1

Datum:

Stranica: 52 od 76

| * OSIGURAVAILIE KVAI ITETE                   |          | "Na koy načim namjervate osigurat:<br>kvalitstu rsalizacije, koje različite element<br>u odnosu na mediji mislice uključiti?                                  |
|----------------------------------------------|----------|----------------------------------------------------------------------------------------------------|
| * VRLIFMF FMITIRAN.JA                        | dan. sat |                                                                                                    |
| * UČE STALO ST OBJAVE<br>* NOVINARSKI OBLICI | <b></b>  | " Viste novinarskih oblika, komunikativnost<br>inovalivni pristup pri odebiru tema                                                                            |
| * UREDNIČKA KONCEPCIJA                       |          | *Kako je pledložena urednička<br>koncepojačeni sija usklađena sa potreban<br>ciljanih publika te prilagožena njihovim<br>stilovima komurikacije, interesima i |
| * PRILAGODBA OSOBAMA S<br>INVALIDITETOM      |          | vereerituuma<br>*Na koji je našin program prilagođen<br>osobama s invalidjietom?                                                                              |
| * PRAĆENJE SLUŠANOSTI /<br>GLEDANOSTI        |          | "Namjeravale ii pratiti slušanost/gledanos<br>akc da na koji način?                                                                                           |
| * PROŠIRENJE EMISLIE                         | -        | ^Na koji način planirate prožint: doseg i<br>utj≥cej svog m≥dija?                                                                                             |
| * OPIS PROGRAMA                              | Sožetak  |                                                                                                    |
|                                              |          |                                                                                                    |

| DATUM I OPIS PRVE SNINKE  | E |  |
|---------------------------|---|--|
| DATUM LOPIS DRUGE SNINKE  |   |  |
| DATUM I OPIS TREĆE SNIMKE |   |  |
|                           |   |  |

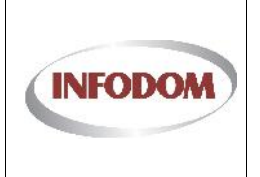

# 3.22.2. Planiranje emitiranja

Upute za korištenje planera za planiranje emitiranja emisija se nalazi u 3.33.

# Prijava za emisiju - ŽIVOT ŽENE

| u planeru: | <b>X</b> ) |     |     |     |      | Pu       | ovralak na prij |
|------------|------------|-----|-----|-----|------|----------|-----------------|
| 🕩 danas 👻  | tra, 2014  |     |     |     | Darı | Tjedan M | jeset Agenda    |
| pon        | uto        | sri | čet | pet | sub  |          | ned             |
|            | OI tra     | 2   | 3   | 4   | 5    | 6        |                 |
|            | 8          | 9   | 10  | 11  | 12   | 13       |                 |
|            | 15         | 16  | 17  | 18  | 19   | 20       |                 |

| k                                           | Kraj |          |
|---------------------------------------------|------|----------|
|                                             |      |          |
| ords to display.                            |      |          |
|                                             |      |          |
| UKUPNA EMITIRANJA                           |      |          |
|                                             |      |          |
|                                             |      |          |
| UKUPAN BROJ EMISIJA (bez repriza)           | 0    |          |
| PROSJEČNO TRAJANJE EMISIJA (u min)          | 0    |          |
| UKUPNO TRAJANJE EMISIJA (u min, boz roprza) | 0    |          |
|                                             | ъ.   | <u>ې</u> |
|                                             |      |          |

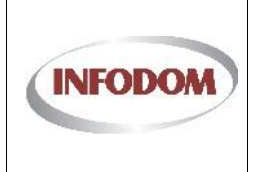

#### 3.22.3. Financiranje

Klik na Prihvati vodi na treći tabulator: **Suradnici na emisiji**. Suradnici mogu biti fizičke ili pravne osobe koje se dodaju na emisiju kroz odvojeno sučelje.

| RŽA/NI PRORAČUN RH                                                                                                    | 0,00                                                                                                    |                                          |
|----------------------------------------------------------------------------------------------------|----------------------------------------------------------------------------------------------------|------------------------------------------|
| GENCIJA ZA ELEKTRONIČKE MEDIJE                                                                                                    | 0,00                                                                                                    |                                          |
| DONACIJE                                                                                                    | 0,00                                                                                                    |                                          |
| /LASTITA SREDSTVA                                                                                                    | 0,00                                                                                                    |                                          |
| EU FONDOVI                                                                                                    | 0,00                                                                                                    |                                          |
| EDINICE LCKALNE I/ILI PODRUČNE<br>MOUPRAVE                                                                                                    | 0,00                                                                                                    |                                          |
| OSTALI IZVORI                                                                                                    | 0,00                                                                                                    |                                          |
| JKUPNO RASPISANI TROŠKOVI                                                                                                    | 0,00 100.00% *Troškovi moraju biti u potpunosti raspisani                                                                                                    | financiranje#.                           |
| IROŠKOVI                                                                                                    |                                                                                                    |                                          |
| IROŠKOVI<br>IATERIJALN TROŠKOVI                                                                                                    | 0,00 0.00% *Materijalni troškovi mcgu iznositi<br>dc 20% ukuprih troškova emieje.                                                                                                    |                                          |
| TROŠKOVI<br>IATERIJALNI TROŠKOVI<br>JKUPNO UGOVORI O RADU                                                                                                    | 0,00 0.00% *Materijalni troškovi mcau iznositi<br>dc 20% ukupnih troškova emisije.<br>Broj: 0 Iznos (kn)                                                                                                    | . (0,00                                  |
| TROŠKOVI<br>IATERIJALNI TROŠKOVI<br>JKUPNO UGOVORI O RADU<br>JKUPNO UGOVORI O LIJELU                                                                                                    | 0,00 0.00% *Materijalni troškovi mcau iznositi<br>dc 20% ukupnih troškova emiaje.<br>Broj: 0 Iznos (kn)<br>Broj: 0 Iznos (kn)                                                                                                    | 0,00                                     |
| TROŠKOVI<br>IATERIJALNI TROŠKOVI<br>JKUPNO UGOVORI O KADU<br>JKUPNO UGOVORI O UJELU<br>JKUPNO AUTORSKA DJELA                                                                            | 0,00       0.00%       *Materijalni troškovi mcau iznositi dc 20% ukupnih troškova emisije.         Broj:       0       Iznos (kn)         Broj:       0       Iznos (kn)         Broj:       0       Iznos (kn)                                                                                                    | : 0,00<br>: 0,00<br>: 0,00               |
| TROŠKOVI<br>IATERIJALNI TROŠKOVI<br>JIKUPNO UGOVORI O KADU<br>JIKUPNO UGOVORI O LJELU<br>JIKUPNO AUTORSKA DJELA                                                                         | 0,00         0.00%         *Materialni troškovi mcgu iznositi<br>dc 20% ukupnih troškova emisije.           Broj:         0         Iznos (kn)           Broj:         0         Iznos (kn)           Broj:         0         Iznos (kn)           Broj:         0         Iznos (kn)           Broj:         0         Iznos (kn)           Broj:         0         Iznos (kn)                                                                                                    | : 0,00<br>: 0,00<br>: 0,00<br>: 0,00     |
| IATERIJALNI TROŠKOVI<br>IATERIJALNI TROŠKOVI<br>IKUPNO UGOVORI O HADU<br>IKUPNO UGOVORI O LIJELU<br>IKUPNO AUTORSKA DJELA<br>IKUPNO USLUGE STUDENTSKOG SERVISA                          | 0,00         0.00%         *Materijalni troškovi mcgu iznositi<br>dc 20% ukupnih troškova emisije.           Broj:         0         Iznos (kn)           Broj:         0         Iznos (kn)           Broj:         0         Iznos (kn)           Broj:         0         Iznos (kn)           Broj:         0         Iznos (kn)           Broj:         0         Iznos (kn)           Broj:         0         Iznos (kn)           Broj:         0         Iznos (kn)                                              | 0,00<br>0,00<br>0,00<br>0,00             |
| TROŠKOVI<br>IATERIJALNI TROŠKOVI<br>JKUPNO UGOVORI O HADU<br>JKUPNO UGOVORI O LJELU<br>JKUPNO AUTORSKA DJELA<br>JKUPNO USLUGE STUDENTSKOG SERVISA<br>IVINI IZDACI<br>ROŠKOVI PRODUKCIJE | 0,00         0.00%         *Materijalni troškovi mcqu iznositi<br>dc 20% ukupnih troškova emisije.           Broj:         0         Iznos (kn)           Broj:         0         Iznos (kn)           Broj:         0         Iznos (kn)           Broj:         0         Iznos (kn)           Broj:         0         Iznos (kn)           Broj:         0         Iznos (kn)           Broj:         0         Iznos (kn)           Broj:         0         Iznos (kn)           Broj:         0         Iznos (kn) | : (0,00<br>: (0,00<br>: (0,00<br>: (0,00 |

Poslovna pravila za fond 3-2014 su:

- Materijalni troškovi mogu iznositi do 20% ukupnih troškova emisije.
- Iznos financiranja mora biti jednak ukupnom zbroju svih troškova

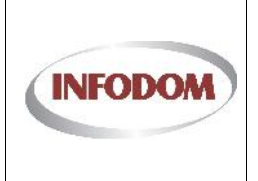

### 3.22.4. Suradnici na emisiji

Suradnici u realizaciji emisije je sučelje za dodavanje fizičkih osoba, bez obzira na njihov status unutar PMU-a; bili oni zaposlenici PMU-a ili vanjski suradnici različitih statusa.

Pravne osobe – Vanjska suradnja je sučelje za dodavanje pravnih osoba u svojstvu vanjskog suradnika.

|                                        | I U REALIZACIJI EN | IISIJE            |            |                    |          |
|----------------------------------------|--------------------|-------------------|------------|--------------------|----------|
| Ime Prezime                            | Vrsta zaposlenja   | Naziv r.mjesta    | Opis posla | Odg.osoba Postavke | Brisanje |
| No records to display.<br>+ Dodaj novi |                    | _                 | _          | _                  | _        |
|                                        | SOBE - VANJSKA S   | URADNJA           |            |                    |          |
| Naziv subjekta                         | OIB                | Sjedište subjekta | Opis posla | Postavke           | Brisanje |
| No records to display.<br>Dodaj novi   |                    |                   |            |                    |          |
|                                        |                    |                   |            |                    | Odustani |

Klikom na Prihvati spremaju se svi podaci o emisiji te se emisija prebacuje u status Validiran. Po ovoj akciji korisnik s automatski vraća na drugi tabulator kod podataka o prijavi (zbirni prikaz emisija). Povratak na zbirni prikaz emisija se može napraviti s bilo kojeg tabulatora opcijom "Povratak na prijavu" u gornjem desnom uglu svakog tabulatora. Ta akcija ujedno i snima podatke koji su u međuvremenu izmijenjeni.

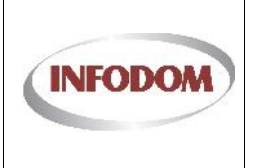

#### 3.23. Prijava na Fond 02/2014 i 03/2014 – Potpora male vrijednosti -Dokumentacija prijave

Dokumentacija prijave je zadnji tabulator prijave. Tu je moguće dodati svu potrebnu dokumentaciju u predmet prijave (koji je kreiran na samom početku prijavu, a osnovni podaci o predmetu se vide na vrhu tabulatora dokumentacija).

Potrebna dokumentacija je sva propisana natječajem, a ukoliko se pojedini dokument ne preda, korisnika se upozorava kada pokuša napraviti predaju prijave.

Tipovi dokumenata za predaju:

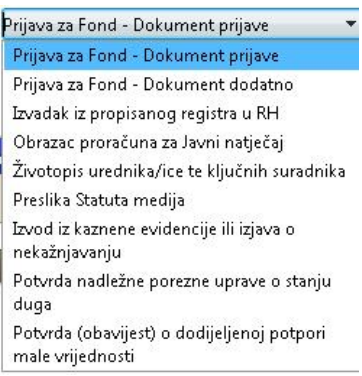

Također, na ovom tabulatoru je moguće i kreirati PDF obrazac prijave za fond (isti je potrebno također predati putem dokumentacije kao dokument prijave).

Dokumentaciju je moguće uređivati sve do završavanja prijave, odnosno sve dok se ne odabere opcija Završi prijavu. Do tog trenutka je svaku pojedinu datoteku dokumentacije moguće obrisati, promijeniti joj tip dokumenta ili pak naziv. Također, sve datoteke osim dokumenta prijave se smatraju prilozima, te je zbog toga nužno da bude predan dokument prijave i to samo jedan (kako bi se na njega mogli vezati prilozi – ostatak dokumentacije).

Ako neki dokument nije dodan kao dokumentacija, ili je neki dokument predan više puta (moguće da je dokument skeniran i svaka stranica zasebno), pojavljuje se upozorenje kod predaje prijave:

|                                     |                                                                                                    | EMISIJE / SADRŽAJ                                                                                                    | I                            | OCKUMENTA               | CIJA              |         |
|-------------------------------------|----------------------------------------------------------------------------------------------------|----------------------------------------------------------------------------------------------------|------------------------------|-------------------------|-------------------|---------|
|                                     | Predmet                                                                                                    | Prijava za Fond 2/2014                                                                                                    |                              |                         |                   |         |
| n<br>o<br>du<br>coluvenje dolt<br>u | adak iz problanog reg<br>bazac problana za Jaw<br>votopisi uradnika/tot te<br>eslika Statuta medija ni<br>od iz kaznene evidenci<br>jakob redic/no porozno<br>oto li sigumi da želilo za | stra I. Di i nije predani<br>I. miljegi niji, poedani<br>I. e predani<br>I. Jamo Enskažnjavanju nje predani<br>I. Jamo Enskažnjavanju nje predani<br>I. Jamo Enskažnjavanju nje predani<br>I. Jako Enskažnjavanju nje predani<br>I. Jako Enskažnjava i i ngadu Ostali dutu m | mtadiju nili n (jenjali opće | podatk <u>e niti po</u> | dalkojo on laljam |         |
| otvro ti ca se                      |                                                                                                    |                                                                                                    |                              | 0.4                     | Cance             |         |
|                                     |                                                                                                    | Gentra                                                                                                    |                              |                         |                   |         |
|                                     | Tip cokumenta:                                                                                                    | Pijavs za Fond - Dokument prijave 🔹                                                                                                    |                              |                         |                   |         |
|                                     |                                                                                                    | Local ocabrane dokumente                                                                                                    |                              |                         |                   |         |
| D IIshro                            | Naziv ne kumenta                                                                                                    | Tip dokumenta                                                                                                    | Stones                       | Preglea                 | Postavke          | Resanje |
|                                     |                                                                                                    | Rez filtera 🔹                                                                                                    |                              |                         |                   |         |
|                                     |                                                                                                    |                                                                                                    |                              |                         |                   |         |
| o recordato displa                  | y.                                                                                                    |                                                                                                    |                              |                         |                   |         |

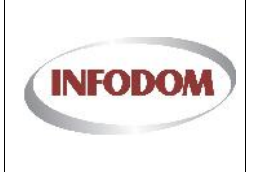

# 3.24. Prijava na Fond - Predaja prijave

Za predaju prijave koristi se opcija "Završi prijavu" na tabulatoru **Dokumentacija**. Nakon predaje prijave više neće biti moguće uređivati prijavu, emisije prijave niti dodavati dodatnu dokumentaciju. Upozorenje o tome se pojavljuje prilikom akcije "Završi prijavu". Ovom akcijom prijava prelazi u status "Podnesena" te više nisu moguće izmjene na istoj. Također, zaključava se i predana dokumentacija.

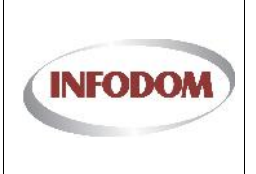

# 3.25. Prijava pravdanja sredstava Fonda - Po etak

Klikom na tipku **Fondovi** na glavnom izborniku sustav će vas odvesti na ekran za fondove ne kojem se ispisuju sve prijave na fondove nekog PMU-a (Pružatelj medijske usluge).

# Prijave na fondove

| ID    | Naziv fonda                                                        | Pozivna oznaka             | Datum prijave | Status        | Pravdanje |
|-------|--------------------------------------------------------------------|----------------------------|---------------|---------------|-----------|
|       | Filtriraj - Naziv fonda                                            | Filtriraj - Pozivna oznaka |               |               |           |
| 11.15 | Poticanje pluralizma i raznovrsnosti elektroničkih medija - 1/2013 | Radio InfoDom              | 21.02.2013.   | 16 Validirano | Pravdaj   |
|       |                                                                    |                            |               |               |           |

Da bi pokrenuli proces prijave pravdanja sredstava Fonda, odaberite akciju **Pravdaj** kako bi dobili slijedeći ekran:

# Pravdanje fonda - Poticanje pluralizma i raznovrsnosti elektroničkih medija - 1/2013

| - Naziv fonda Filtriraj - Pozivna oznaka<br>je pluralizma i raznovrsnosti elektroničkih medija - 1/2013 Radio InfoDom 01.02.2014. S Inicijalizirano Detalji | ID    | Naziv fonda                                                        | Pozivna oznaka             | Datum pravdanja | Status          | Uredi      |
|----------------------------------------------------------------------------------------------------|-------|--------------------------------------------------------------------|----------------------------|-----------------|-----------------|------------|
| je pluralizma i raznovrsnosti elektroničkih medija - 1/2013 Radio InfoDom 01.02.2014. O Inicijalizirano Detalji                                             |       | Filtriraj - Naziv fonda                                            | Filtriraj - Pozivna oznaka | ]               |                 |            |
|                                                                                                    | 11.15 | Poticanje pluralizma i raznovrsnosti elektroničkih medija - 1/2013 | Radio InfoDom              | 01.02.2014.     | Inicijalizirano | Detalji    |
|                                                                                                    | 11.15 | Poticanje pluralizma i raznovrsnosti elektroničkih medija - 1/2013 | Radio InfoDom              | 01.02.2014.     | Inicijalizirano |            |
|                                                                                                    |       |                                                                    |                            |                 | Novo/Trenutn    | o u tiiaku |

Pravdanje specifičnog fonda ima dostupnu akciju **Detalji** koja otvara formu za uređivanje pravdanja sredstava iz Fonda.

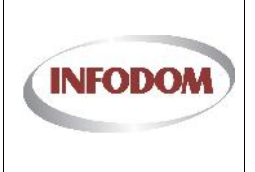

# 3.26. Prijava pravdanja sredstava Fonda - Medijska usluga – Opi podaci

Klikom na akciju **Detalji** za određeno pravdanje sredstava iz Fonda pristupa se formi za uređivanje podataka o pravdanju. Ukoliko je riječ o pravdanju koje je već podneseno, odobreno ili odbijeno, podaci se ne mogu mijenjati, već samo pregledavati. Ekran se sastoji iz 3 cjeline ( Opći podaci, Emisije i Dokumentacija) koje se nalaze u zasebnim "tabovima".

## Medijska usluga

OPĆI PODACI

EMISIJE DOKUMENTACIJA

Opći podaci se sastoje iz 5 sekcija:

- 1. Nakladnik
- 2. Kontakti
- 3. Ukupan broj radnika zaposlenih
- 4. Ukupan broj vanjskih suradnika
- 5. Prihod nakladnika u godini za koju su dodjeljena sredstva iz fonda

| RADIO INFODOM      |                                                                                                    |                                                                                                    |
|--------------------|----------------------------------------------------------------------------------------------------|----------------------------------------------------------------------------------------------------|
| Radio InfoDom      |                                                                                                    |                                                                                                    |
| A.Žaje 61/1        | Sinj                                                                                                    |                                                                                                    |
| 82297906250        |                                                                                                    |                                                                                                    |
| 021-660-550        | Fax                                                                                                    |                                                                                                    |
| infodom@infodom.hr |                                                                                                    |                                                                                                    |
|                    |                                                                                                    |                                                                                                    |
| Mala vrijednost    |                                                                                                    |                                                                                                    |
|                    | RADIO INFODOM         Radio InfoDom         A.Žaje 61/1         82297906250         021-660-550         infodom@infodom.hr         -         Mala vrijednost | RADIO INFODOM         Radio InfoDom         A.Žaje 61/1       Sinj         82297906250         021-660-550       Fax         infodom@infodom.hr         -         Mala vrijednost |

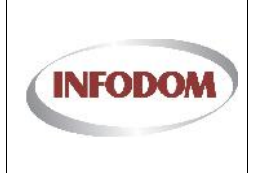

## UPISNIK PRUŽATELJA MEDIJSKIH USLUGA

Oznaka:

Izdanje: 1

Datum:

Stranica: 60 od 76

| KUNTAKTI                                                                                                    |                |                |                                                                                                    |
|----------------------------------------------------------------------------------------------------|----------------|----------------|----------------------------------------------------------------------------------------------------|
| ODGOVORNA OSOBA                                                                                                    | Marko Marković |                |                                                                                                    |
| TEL                                                                                                    | [/-            |                |                                                                                                    |
| MOBITEL                                                                                                    | [/-            |                |                                                                                                    |
| GLAVNI UREDNIK                                                                                                    | Ivica Ivić     |                |                                                                                                    |
| TEL                                                                                                    | [/-            |                |                                                                                                    |
| MOBITEL                                                                                                    | [/-            |                |                                                                                                    |
| * KONTAKT OSOBA                                                                                                    | (Kontakt osoba |                |                                                                                                    |
| * TEL                                                                                                    | [ / -          |                |                                                                                                    |
| FAX                                                                                                    | [ / -          |                |                                                                                                    |
| * E MAIL                                                                                                    | E-mail         |                |                                                                                                    |
|                                                                                                    |                |                |                                                                                                    |
|                                                                                                    |                |                |                                                                                                    |
| JKUPAN BROJ RADNIK                                                                                                    | A ZAPOSLENIH   |                |                                                                                                    |
| NA 1.1.2013.                                                                                                    | A ZAPOSLENIH   | NA 31.12.2013. | PROSJEČNO                                                                                                    |
| NA 1.1.2013.                                                                                                    | A ZAPOSLENIH   | NA 31.12.2013. | PROSJEČNO                                                                                                    |
| NA 1.1.2013. SS                                                                                                    |                | NA 31.12.2013. | PROSJEČNO                                                                                                    |
| NA 1.1.2013. SS                                                                                                    |                | NA 31.12.2013. | PROSJEČNO                                                                                                    |
| IKUPAN BROJ RADNIK NA 1.1.2013. SS VEUKUPNO UKUPNO UKUPNO                                                                                                    |                | NA 31.12.2013. | PROSJEČNO                                                                                                    |
| NA 1.1.2013. SS                                                                                                    |                | NA 31.12.2013. | PROSJEČNO                                                                                                    |
| JKUPAN BROJ RADNIK           NA 1.1.2013.           ISS           IVEUKUPNO           UKUPAN BROJ VANJSK           NA 1.1.2013.           ISS                 |                | NA 31.12.2013. | PROSJEČNO                                                                                                    |
| IKUPAN BROJ RADNIK           NA 1.1.2013.           3S           VEUKUPNO           IKUPAN BROJ VANJSK           NA 1.1.2013.           3S           VEUKUPNO |                | NA 31.12.2013. | PROSJEČNO                                                                                                    |
| JKUPAN BROJ RADNIK           NA 1.1.2013.           SS           VEUKUPNO           JKUPAN BROJ VANJSK           NA 1.1.2013.           SS           VEUKUPNO |                | NA 31.12.2013. | PROSJEČNO  PROSJEČNO  PROSJEČNO                                                                                        |
| NA 1.1.2013.<br>(SS                                                                                                    | A ZAPOSLENIH   | NA 31.12.2013. | PROSJEČNO  PROSJEČNO  PROSJEČNO                                                                                        |
| IKUPAN BROJ RADNIK                                                                                                    | A ZAPOSLENIH   | NA 31.12.2013. | PROSJEČNO                                                                                                    |
| IKUPAN BROJ RADNIK NA 1.1.2013. SS VEUKUPNO UKUPAN BROJ VANJSK NA 1.1.2013. SS VEUKUPNO SVEUKUPNO KUPAN PRIHOD DOBAVLJANJA DJELATNOSTI                        | A ZAPOSLENIH   | NA 31.12.2013. | PROSJEČNO  PROSJEČNO  PROSJEČNO  PROSJEČNO  PROSJEČNO  PROSJEČNO  PROSJEČNO  PROSJEČNO PROCjena (u trenutku pravdanja) |

Kod upisivanja podatka o ostvarenom prihodu u 2013. potrebno je odabrati opciju "Procjena" ukoliko se unose podatci koji nisu temeljeni na završnom računu.

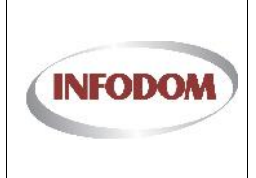

Klik na Spremi

sprema promijene i vodi na Fondove.

Svi podatci koji su označeni znakom \* moraju se popuniti. Ukoliko to ne učinite pojavit će se poruka o grešci na vrhu i dnu ekrana.

- \* Kontakt osoba je obavezan podatak
- \* Telefon kontakt osobe je obavezan podatak
- \* Mobitel kontakt osobe je obavezan podatak
- \* Email kontakt osoba je obavezan podatak
- \* Ukupni prihod je obavezan podatak
- \* Ukupni prihod od obavljanja djelatnosti je obavezan podatak

Nakon što ispravite greške ponovo stisnite tipku "Spremi".

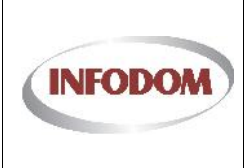

# 3.27. Prijava pravdanja sredstava Fonda - Medijska usluga - Emisije

Nakon što ste upisali OPĆE PODATKE odaberite cjelinu EMISIJE na vrhu ekrana. Otvoriti će vam se ekran koji prikazuje sve emisije za koje su vam dodijeljena sredstva Fond-a.

Koristeći tipku Detalji za svaku od emisija potrebno je upisati specifične podatke:

# Medijska usluga

| ID   | Naziv emisije             | Kategorija programa                                     | Status                              | Uredi   |
|------|---------------------------|---------------------------------------------------------|-------------------------------------|---------|
|      | Filtriraj - Naziv emisije | Filtriraj - Kategorija program                          |                                     |         |
| 1255 | VUESTI                    | Ostvarivanje prava građana na javno informiranje        | 🖒 Validirano                        | Detalji |
| 1256 | OD DANAS DO SUTRA         | Ostvarivanje prava građana na javno informiranje        | <ol> <li>Inicijalizirano</li> </ol> | Detalji |
| 1257 | RADNI DAN                 | Poticanje kulturne raznolikosti i njegovanja baštine    | Inicijalizirano                     | Detalji |
| 1258 | PJEVAJMO ZAJEDNO          | Razvoj odgoja, obrazovanja, znanosti i umjetnosti       | Inicijalizirano                     | Detalji |
| 1259 | MOJE MORE                 | Posebni programi na područjima od posebne državne skrbi | <ol> <li>Inicijalizirano</li> </ol> | Detalji |
| 1260 | HOROSKOP DNEVNI           | Nacionalne manjine u Republici Hrvatskoj                | Inicijalizirano                     | Detalji |
| 1261 | PLANINARENJE              | Poticanje stvaralaštva na narječjima hrvatskog jezika   | <ol> <li>Inicijalizirano</li> </ol> | Detalji |
| 1262 | DVIJE RUKE                | Poticanje razvoja svijesti o ravnopravnosti spolova     | <ol> <li>Inicijalizirano</li> </ol> | Detalji |
| 1263 | NAŠA BUDUĆNOST            | Kvalitetni programi za djecu i mlade                    | Inicijalizirano                     | Detalji |

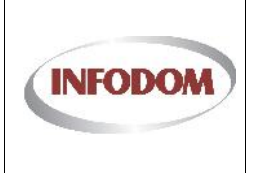

iti

#### 3.28. Prijava pravdanja sredstava Fonda - Pravdanje emisije -Emisija

Odabirom pojedine emisije pojaviti će se ekran za uređivanje osnovnih podataka o emisiji koji je podijeljen na 3 sekcije: Opći podaci o emisiji, Podaci o emitiranjima i Podaci o suradnicima na emisiji:

# Pravdanje emisije - RADNI DAN

| NAZIV EMISIJE               | RADNI DAN                                            |                                                                                                    |
|-----------------------------|------------------------------------------------------|----------------------------------------------------------------------------------------------------|
| KATEGORIJA PROGRAMA         | Poticanje kulturne raznolikosti i njegovanja baštine |                                                                                                    |
| UKUPNO ODOBRENA<br>SREDSTVA | 19694,64 kn                                          |                                                                                                    |
| * RAZDOBLJE EMITIRANJA      | Od 🔲                                                 |                                                                                                    |
| * VRSTA PROGRAMA            |                                                      |                                                                                                    |
| * OPIS PROGRAMA             |                                                      |                                                                                                    |
|                             |                                                      |                                                                                                    |
| * ODRŽIVO ST PROGRAMA       |                                                      | *Planirate li proizvoditi emisiju i<br>nakon što prestane financijska<br>potpora Fonda za poticanje<br>pluralizma i raznovsnosti<br>elektroničkih medija? U kojoj vam je<br>mjeri potpora pomogla pri proizvodni<br>i emitiranji kelititanji progravanji |

U slučaju pravdanja emisije iz kategorije "Javnog informiranja" unutar gornje forme će biti i slijedeći element u kojem će te odabrati sve dane u tjednu u kojima ste objavljivali emisiju, učestalost dnevnog objavljivanja (odnosi se samo na prvo objavljivanje tj. reprize se ne navode) i odstupanja odnosno izuzetke od navedenog pravila.

| DANI EMITIRANJA                                                     | Ponedje jak              |  |
|---------------------------------------------------------------------|--------------------------|--|
|                                                                     | Filtorak                 |  |
|                                                                     | E Srijeda                |  |
|                                                                     | ☐Cetyrtak                |  |
|                                                                     | Eletak                   |  |
|                                                                     | F Substa                 |  |
|                                                                     | TT Nedjelja              |  |
| * Učestalost dnevnog<br>emitiranja                                  | Broj dravnih enistrineja |  |
| <ul> <li>ODSTUPANJA (ostavite<br/>pruzno ako ne postoji)</li> </ul> |                          |  |

Popunite opće podatke i stisnite tipku Prihvati.

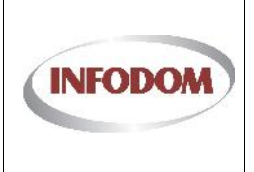

#### 3.29. Prijava pravdanja sredstava Fonda - Pravdanje emisije -Emitiranja

Nakon što ste ispunili osnovne podatke o emisiji za sljedeći ekran odaberite opciju EMITIRANJA. Ugornjem dijelu ekrana će se pojaviti lista emitiranih emisija ukoliko ste za odabranu emisiju dostavili podatke o datumima emitiranja. Ispod liste se nalaze sumarni podaci koje nije moguće direktno mijenjati jer se automatski izračunavaju ovisno o podatcima o emitiranjima.

# Pravdanje emisije - RADNI DAN

| im emitiranja                                                                                   | Trajanje u minutama                                                              |                                | Postavke       | Brisanje          |  |
|-------------------------------------------------------------------------------------------------|----------------------------------------------------------------------------------|--------------------------------|----------------|-------------------|--|
| 07.2013.12:00:00                                                                                | 33                                                                               |                                | Uredi          | Obriši            |  |
| 2.07.2013. 12:00:00                                                                             | 39                                                                               |                                | Uredi          | Obriši            |  |
| 9.07.2013.12:00:00                                                                              | 31                                                                               |                                | Uredi          | Obriši            |  |
| 5.07.2013.12:00:00                                                                              | 38                                                                               |                                | Uredi          | Obriši            |  |
| 2.08.2013. 12:00:00                                                                             | 44                                                                               |                                | Uredi          | Obriši            |  |
| 2.08.2013. 12:00:00                                                                             | 36                                                                               |                                | Uredi          | Obriši            |  |
| 2.08.2013.12:00:00                                                                              | 42                                                                               |                                | Uredi          | Obriši            |  |
| 3.08.2013. 12:00:00                                                                             | 34                                                                               |                                | Uredi          | Obriši            |  |
| 1 08 2013 12:00:00                                                                              | 40                                                                               |                                | Uredi          | Obriši            |  |
| 100.2013.12.00.00                                                                               | Sector A                                                                         |                                |                |                   |  |
| 4.08.2013, 12:00:00<br>Dodaj novi<br>K < 1 2 >                                                  | 32<br>H Broj redaka: 10                                                          | _                              | Uredi          | Obriši            |  |
| 4.08.2013. 12:00:00<br>Dodaj novi<br>K < 1 2 > 2<br>UKUPNA EN                                   | 32<br>Broj redaka: 10                                                            | UGOVORENO                      | Uredi          | PROIZVEDENO       |  |
| 4.08.2013. 12:00:00<br>Dodaj novi<br>K < 1 2 > 2<br>UKUPNA EN<br>UKUPAN BROJ EM                 | 32<br>Broj redaka: 10<br>IITIRANJA<br>SIJA (bez repriza)                         | UGOVORENO<br>12                | Uredi          | PROIZVEDENO 12    |  |
| 4.08.2013. 12:00:00<br>Dodaj novi<br>K < 1 2 )<br>UKUPNA EN<br>UKUPAN BROJ EM<br>PROSJEČNO TRAJ | 32<br>Broj redaka: 10<br>IITIRANJA<br>SIJA (bez repriza)<br>ANJE EMISIJA (u min) | UGOVORENO<br>12<br>Prosječno t | Uredi<br>Uredi | PROIZVEDENO 12 82 |  |

Svaka stavka liste ima 2 akcije dostupne: Uredi i Obriši. Klikom na Uredi prikazuje se forma za uređivanje podataka unutar liste.

| 05.07.2013. 12:00:00 | 33 | Uredi           | Obriši |
|----------------------|----|-----------------|--------|
| 12.7.2013. 0:0 🔳 🔘   | 39 | Spremi Odustani |        |
| 19.07.2013. 12:00:00 | 31 | Uredi           | Obriši |
| 26.07.2013.12:00:00  | 38 | Uredi           | Obriši |

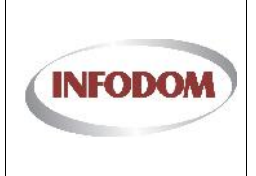

Set obaveznih podataka o emitiranju ovisi o kategoriji kojoj određena emisija pripada.

- 1. Emisije iz kategorije javnog informiranja
  - i. Brojčana oznaka mjeseca u kojem se emitira (moguće unijeti samo 1 unos za 1 mjesec
  - ii. Broj emitiranih emisija unutar mjeseca
  - iii. Ukupno trajanje emitiranih emisija u određenom mjesecu u minutama

| Mjeser | Ukupno trajanje(min) | Ukupno em tiranja | Postzvka | Brisanja |
|--------|----------------------|-------------------|----------|----------|
| 1      | 0                    | 0                 | Uredi    | Obriši   |
| ,      | a                    | 0                 | Uredi    | Ohnia    |
| r      | 0                    | 0                 | Uredi    | Obrisi   |
| 4      | 0                    | 0                 | Uredi    | Obriši   |
| 5      | 0                    | 0                 | Ured     | Obrifi   |
| 6      | 0                    | 0                 | Uredi    | Obriti   |
| 7      | 0                    | 0                 | Ured     | Obriši   |
| 8      | U                    | U                 | Ured     | Obriši   |
| 4      | u.                   | 0                 | Ured     | Ohnia    |
| 10     | 0                    | 0                 | Ured     | Obriši   |

- 2. Emisije iz kategorije "Nacionalne manjine u RH"
  - i. Datum emitiranja
  - ii. Trajanje u minutama
  - iii. Govorno područje (odabire se jezik na kojem je pretežito realizirana emisija)
  - iv. Zastupljena manjina (odabire se manjina kojom se pretežito bavi emisija)

| Dahum emitiranja     | Trajanje u minutama | Governo Pedrurja | Zastupljena manjina | Postavke | Brisanje |
|----------------------|---------------------|------------------|---------------------|----------|----------|
| 08.02.2013.12:00:00  | 20                  | ľ                |                     | Ured     | Obriči   |
| 17.02.2013.12:00:00  | 21                  |                  |                     | Ured     | Obriši   |
| 15.03,2013,12:00:00  | 22                  |                  |                     | Ured     | Obriši   |
| 25.04.2013.12:00:00  | 21                  |                  |                     | Ured     | Obriši   |
| 21.05.2013.12:00:00  | 18                  |                  |                     | Ured     | Obriči   |
| 28 05 2013 12:00:00  | 15                  |                  |                     | Uredi    | Obrist   |
| 02.05.2015.12:00:00  | 27                  |                  |                     | Ured     | Obrist   |
| 13.09.2013.12:00:00  | 21                  |                  |                     | Uredi    | Obrist   |
| 03 10 2015 12:00:00  | 23                  |                  |                     | Uredi    | Obrist   |
| 15 10 2013, 12:00:00 | 24                  |                  |                     | Uredi    | Obrist   |
| + Dodaj novi         |                     |                  |                     | 1.5      | 100000   |

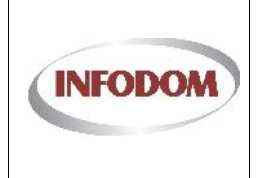

Izdanje: 1 Datum:

Stranica: 66 od 76

- 3. Sve ostale emisije
  - i. Datum emitiranja
  - ii. Trajanje u minutama

| latum emitiranja    | Trajanje u minutama | Postavke | linsanje |
|---------------------|---------------------|----------|----------|
| 16.01 2013 12:00:00 | 28                  | Uredi    | Obriši   |
| 20.02 2013 12:00:00 | 31                  | Uredi    | Obriši   |
| 20.01.2011.12500:00 | ю                   | Uredi    | Obrisi   |
| 17.04.2010.12:50:50 | 19                  | Uredi    | Obriši.  |
| 15.05.2013 12:00:00 | 36                  | Uredi    | Obriši   |
| 19.06.2013 12:00:00 | 24                  | Uredi    | Obriši   |
| 17.07.2013.12:00:00 | 33                  | Uredi    | Obriči   |
| 21.08 2013 12:00:00 | 26                  | Uredi    | Obriši   |
| 18.09.2013.12:00:00 | 21                  | Uredi    | Obrisi   |
| 16.10.2013 12:00:00 | 25                  | Uredi    | Obriši   |

Prilikom uređivanja podataka o emitiranju automatski se događaju slijedeći procesi:

- 1. Rekalkuliranje sumarnih podataka: broj emisija, ukupno minuta, prosječno trajanje
- 2. Ažurira se podatak o prvom i zadnjem emitiranju (ako je takav dostupan, ovisno o grupi emisija)

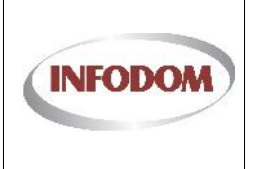

#### 3.30. Prijava pravdanja sredstava Fonda - Pravdanje emisije -Suradnici na emisiji

Na ovom ekranu prikazane su 2 liste suradnika, fizičkih i pravnih osoba (u ovom slučaju bez podataka). Svaka lista ima kontrolu **Podaj novi** koja unutar liste prikazuje formu za unos podataka.

# Pravdanje emisije - RADNI DAN

| EMISIJA                               |                  | EMITIRANJA     |            | SURADNICI NA EMISIJI |          | iJI      |
|---------------------------------------|------------------|----------------|------------|----------------------|----------|----------|
| IIII SURADNICI U                      | REALIZACIJI EM   | 1ISIJE         |            |                      |          |          |
| ime Prezime                           | Vrsta zaposlenja | Naziv r.mjesta | Opis posla | Odg.osoba            | Postavke | Brisanje |
| o records to display.<br>+ Dodaj novi | _                | _              |            | _                    | _        | _        |
|                                       |                  |                |            |                      |          |          |
| III PRAVNE OSO                        | BE - VANJSKA S   | URADNJA        |            |                      |          |          |

Forma za unos može izgledati kao na slici, ovisno o setu podataka koji treba unijeti:

| Ime           | Prezime  | Vrsta zaposlenja  | Naziv r.mjesta | Opis posla | Odg.osoba | Postavke           | Brisanje |
|---------------|----------|-------------------|----------------|------------|-----------|--------------------|----------|
|               |          |                   |                |            |           |                    |          |
| No records to | display. |                   |                |            |           |                    |          |
|               |          | Stalno zaposlenje | •              |            |           | Spremi<br>Odustani |          |
| 🛨 Dodaj no    | vi       |                   |                |            |           |                    |          |

Kod upisivanja podataka o suradnicima na emisiji obavezno je postavljanje odgovorne osobe, moguće je definirati samo jednu odgovornu osobu(urednika/cu emisije).

# 3.31. Prijava pravdanja sredstava Fonda - Medijska usluga – Dokumentacija

Ovo je ekran za pregled i ažuriranje dokumentacije vezane uz pravdanje sredstava iz fonda. Dokumenti predani ovim korakom završavaju u predmetu Prijave na fond. Klikom na **Odaberi** pregledavaju se datoteke na vašem računalu i odabire ona koju želite predati uz pravdanje.

Za Tip dokumenta se izabire jedna od 4 opcije:

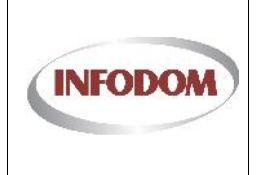

- 1. Pravdanje Fonda Dokument pravdanja
- 2. Pravdanje Fonda Dodatna dokumentacija
- 3. Pravdanje Fonda Financijsko izvješće
- 4. Pravdanje Fonda Analitička bruto bilanca

Moguće je istovremeno dodati više dokumenata koji pripadaju istom Tipu dokumenta.

Klik na **Dodaj odabrane dokumente** sprema dokumente u sustav. OBAVEZNO JE DODATI DATOTEKU FINANCIJSKO IZVJEŠĆE (popunjena Excel tabela financijskog pravdanja dostupna na <u>www.e-mediji.hr</u>) i ovjereni i potpisani dokument Analitička bruto bilanca. Ukoliko zbog formata dokumenta niste u mogućnosti na ovaj način dostaviti Analitičku bruto bilancu iznimno ju je moguće dostaviti i u tiskanom obliku.

# Medijska usluga

| OPĆI PODACI                                                                                                   | EMISIJE                                                                                    | DOKUMENTACIJA                                          |
|----------------------------------------------------------------------------------------------------|--------------------------------------------------------------------------------------------|--------------------------------------------------------|
| Predmet:                                                                                                    | Prijava na Fond 01/13                                                                      |                                                        |
| Klasa:                                                                                                    | 500-11/11-11/0123                                                                          |                                                        |
| Poštovani,<br>za dodavanje dokumenata, potrebi<br>te potvrditi da se upravo ti dokume<br><b>dokumente</b> "). | no je odabrati dokumente, tip dokumenta,<br>nti žele dodati kao dio dokumentacije za prija | vu vlasničke strukture gumbom (" <b>Dodaj odabrane</b> |
| Tip dokumenta:                                                                                                | Odaberi<br>Pravdanje Fonda - Dokument pravdanja 💌                                          |                                                        |
| ID Urbroi Naziv dok                                                                                           | Dodaj odabrane dokumente                                                                   | Status Dranled                                         |
|                                                                                                    | Bez filtera                                                                                |                                                        |
| No records to display.                                                                                        | 8                                                                                          |                                                        |
|                                                                                                    |                                                                                            |                                                        |
| Preuzmi obrazac pravdanja                                                                                     |                                                                                            | Završi pravdanje                                       |
|                                                                                                    |                                                                                            |                                                        |

Klik na Završi pravdanje završava postupak pravdanja kojeg nakon toga nije moguće više mijenjati.

Kod podnošenja pravdanja sustav provjerava se je li pridružen dokument "Financijski izvještaj" i jesu li predani osnovni podatci o svim emisijama (u statusu "validirano" vidljivo na ekranu na kojem se nalaze podatci o svim emisijama), a ako to nije zadovoljeno, prikazuje se upozorenje o tome.

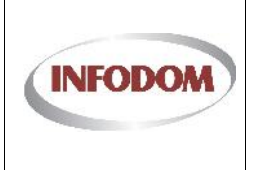

# Medijska usluga

| ID   | Naziv emisije             | Kategorija programa                                     | Status                              | Uredi   |
|------|---------------------------|---------------------------------------------------------|-------------------------------------|---------|
|      | Filtriraj - Naziv emisije | Filtriraj - Kategorija program                          |                                     |         |
| 1255 | VUESTI                    | Ostvarivanje prava građana na javno informiranje        | 心 Validirano                        | Detalji |
| L256 | OD DANAS DO SUTRA         | Ostvarivanje prava građana na javno informiranje        | Inicijalizirano                     | Detalji |
| L257 | RADNI DAN                 | Poticanje kulturne raznolikosti i njegovanja baštine    | Inicijalizirano                     | Detalji |
| L258 | PJEVAJMO ZAJEDNO          | Razvoj odgoja, obrazovanja, znanosti i umjetnosti       | Inicijalizirano                     | Detalji |
| 1259 | MOJE MORE                 | Posebni programi na područjima od posebne državne skrbi | Inicijalizirano                     | Detalji |
| 1260 | HOROSKOP DNEVNI           | Nacionalne manjine u Republici Hrvatskoj                | Inicijalizirano                     | Detalji |
| 1261 | PLANINARENJE              | Poticanje stvaralaštva na narječjima hrvatskog jezika   | Inicijalizirano                     | Detalji |
| 1262 | DVIJE RUKE                | Poticanje razvoja svijesti o ravnopravnosti spolova     | Inicijalizirano                     | Detalji |
| 1263 | NAŠA BUDUĆNOST            | Kvalitetni programi za djecu i mlade                    | <ol> <li>Inicijalizirano</li> </ol> | Detalji |

# 3.32. Prijava pravdanja sredstava Fonda - Preuzimanje obrasca pravdanja

Cilj procesa pravdanja fonda je preuzimanje gotovog ( popunjenog ) obrasca za pravdanje fonda. Obrazac se može preuzeti u bilo kojem trenutku klikom na <sup>Preuzni obrazac pravdanja</sup> unutar ekrana s dokumentacijom. On se generira sukladno unesenim podacima i ako ga preuzmete prije nego ste dovršili pravdanje obrazac neće biti kompletan.

Obrazac je u PDF formatu, otvara se u Adobe, Foxit reader-u, NitroPDF-u ili bilo kojem pregledniku PDF datoteka. Svi navedeni programi su besplatni.

Nakon preuzimanja gotovog obrasca isti je potrebno ispisati, potpisati i ovjeriti te zajedno sa ostalom dokumentacijom dostaviti u AEM.

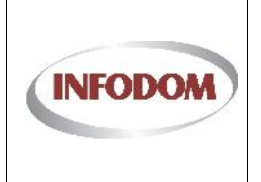

## 3.33. Planiranje emitiranja emisija

Sučelje za planiranje emitiranja se sastoji od tri dijela: planer, pojedinačni popis planiranih emisija i sumarni ukupni podaci o emitiranjima.

Na vrhu dijela za planer se nalazi odabir boje. Za svaku emisiju je moguće posebno postaviti boju kojom će njezina emitiranja biti prikazana u planeru. Ovo je način da se osim naziva emisije emitiranja razlikuju u skupnom planeru.

| EMISIJA          |                               | PLANIRANJE EMITI | RANJA | FINANCIRANJE | SU  | RADNICI I | IA EMISIJ | l.          |
|------------------|-------------------------------|------------------|-------|--------------|-----|-----------|-----------|-------------|
| oja u planeru:   |                               |                  |       |              |     | I         | Povrata   | k na prijav |
| <b>♦ ▶</b> danas | <ul> <li>tra, 2014</li> </ul> |                  |       |              | Dan | Tjedan    | Mjesec    | Agenda      |
| pon              | uto                           | sri              | ćet   | pet          | sub |           | ned       |             |
| 31               | 01 tra                        | 2                | 3     | 4            | 5   | 6         |           | -           |
| 7                | 8                             | 9                | 10    | 11           | 12  | 13        |           |             |
| 14               | 15                            | 16               | 17    | 18           | 19  | 20        |           |             |
|                  |                               |                  |       |              |     |           |           | -           |

Preostali dio planera je u obliku kalendara. Dvoklikom na pojedini datum (ako je u pitanju mjesečni prikaz kalendara) otvara se dijalog za kreiranjem novog planiranja emitiranja. Isti dijalog se otvara ukoliko se dvoklik obavi na određeni sat i minutu unutar dana (kod dnevnog i tjednog pregleda). Ako se želi definirati ponavljajuće emitiranje, tada je opciju kreiranja plana emitiranja potrebno pokrenuti na prvi datum emitiranja.

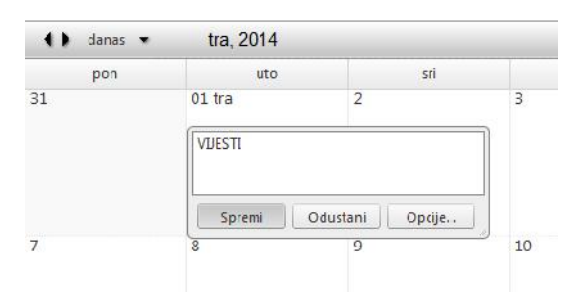

Na otvorenom dijalogu je nužno kroz "Opcije..." definirati detalje emitiranja, ukoliko se novo emitiranje pokrenulo kroz tjedni/mjesečni prikaz (radi vremena početka i kraja emitiranja). Ovom akcijom se otvara prozor sa detaljima za emitiranje. Tu se nalazi naziv emisije koji nije moguće promijeniti i on se povlači za trenutnu emisiju. U polje opis korisnik slobodno može upisivati zabilješke o tome kakav je to tip emitiranja (recimo "Svakodnevna emisija od 20 minuta"). Tad

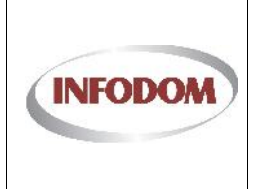

podatak je informativnog sadržaja i nije obavezan za ispunjavanje. Osim ova dva podatka potrebno je unijeti vrijeme početka i završavanja emisije (u slučaju na slici ispod emisija počinje u 9:30 i završava u 9:50).

|       | VDESTI    |   |      |   |               |
|-------|-----------|---|------|---|---------------|
| Ud:   | 1.4.2014. | ٠ | 9:30 | • | 🔚 Cjelodnevni |
| Do:   | 1.4.2014. | - | 9:50 | - |               |
| Opis: |           |   |      |   |               |
|       |           |   |      |   |               |
|       |           |   |      |   |               |

No, da bi se ovo emitiranje smatralo svakodnevnim te da bi se kreirala sva ponavljanja tog tipa emitiranja, potrebno je ispuniti detalje o ponavljanju emitiranja. U ovom slučaju se definira ponavljanje svaki dan osim nedjelje i to zaključno sa 30.7. Početak ponavljanja je datum na koji je pokrenuta akcija novog emitiranja (datum na kojem se obavio dvoklik na polju u kalendaru - 1.4.).

| Emisija                                                                                                    | VUESTI         |            |                                       |             |                                                               |
|----------------------------------------------------------------------------------------------------|----------------|------------|---------------------------------------|-------------|---------------------------------------------------------------|
| Od:                                                                                                    | 1.4.2014.      | <b>▼</b> 9 | 9:30                                  | •           | Cjelodnevni                                                   |
| Do:                                                                                                    | 1.4.2014.      | <b>▼</b> 9 | 9:50                                  | •           |                                                               |
| Opis:                                                                                                    | Svakodne       | vna em     | nisija od 20                          | minuta      | a                                                             |
| 🛛 Ponavljanj                                                                                                    | e:             |            |                                       |             |                                                               |
| <ul> <li>Ponavljanj</li> <li>Svaki sa</li> <li>Dnevno</li> <li>Tjedno</li> <li>Mjesečn</li> <li>Godišnje</li> </ul> | e:<br>t  <br>o | Pon        | navlja se sva<br>nedjelja<br>četvrtak | ıkih 1<br>V | ¢ tjedana<br>ponedjeljak 𝔍 utorak 𝔍 srijeda<br>petak 𝔍 subota |

Odabirom opcije "Spremi" evidentira se ova definicija ponavljajućih emitiranja. U planeru se automatski prikazuju sva planirana emitiranja ovim pravilom:

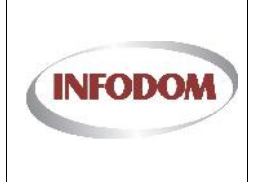

## UPISNIK PRUŽATELJA MEDIJSKIH USLUGA

Izdanje: 1

Datum:

Stranica: 72 od 76

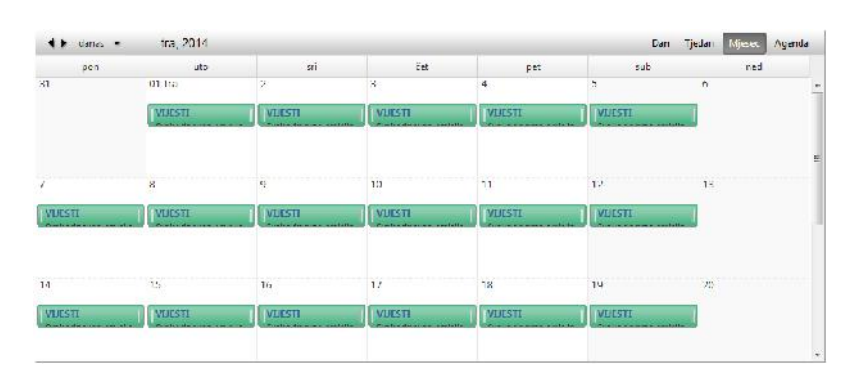

Isti se automatski ažuriraju i u pojedinačnom popisu te se ažuriraju i podaci o ukupnom broju emitiranja, ukupnom trajanju te prosječnom trajanju:

| ietak:                                                                                                    | Kraj                                                                  |
|----------------------------------------------------------------------------------------------------|-----------------------------------------------------------------------|
|                                                                                                    |                                                                       |
| 04.2014.09(30:00                                                                                                    | 01.04.2014.09:50:00                                                   |
| 04.2004.09/30/00                                                                                                    | 02.04.2014.09:50:00                                                   |
| 04 2014, 09:30:00                                                                                                    | 03.04.2014 09:50:00                                                   |
| 104.2014.09/30:00                                                                                                    | 04.04.2014.09:50:00                                                   |
| 04.2004.09/30/00                                                                                                    | 05.04.2014. 09:50:00                                                  |
| 04 2014, 09:30:00                                                                                                    | 07.04.2014.09:50:00                                                   |
| 04.2014.09:30:00                                                                                                    | 08.04.2014 .09:50:00                                                  |
| 04.2014.09/30/00                                                                                                    | 09.04.2014.09:50:00                                                   |
| 04 2014, 09:30:00                                                                                                    | 10.94.2014.09:50:90                                                   |
| 64,2014, 09(30,00                                                                                                    | 11.04.2014 09:50:00                                                   |
| 04.2014.09(30)00                                                                                                    | 12.04.2014 09:50:00                                                   |
| 04 2004, 99:30:00                                                                                                    | 14.94.2014 09:50:50                                                   |
| 04.2014.09:00:00                                                                                                    | 15.04.2014.09:50:00                                                   |
|                                                                                                    |                                                                       |
| 04.2014.09:30:00                                                                                                    | 16.04.2014. 09:50:00                                                  |
| 04.2014.09:30:00<br>01.2014.09:30:00                                                                                                    | 16.04.2014 0950600<br>17.07.2014 0950600                              |
| 64204.098000<br>191204.94500<br>K ( ( 1 2 3 4 5 6 7 ) X) Disjection (5                                                                                                    | 16.04.2014.0950600<br>17.04.2014.0950600                              |
| 64.204.093000<br>€1/204.993000<br>€1/2012 1 4 5 6 7 ∑ 3 0 Degiverske (5<br>■ UKUPNA EMITIRANJA                                                                              | 16.34.2014 (095063)<br>17.34.2014 (095063)                            |
| 64 204, 09300<br>14 204, 09300<br>К (К (1 2: 1: 4: 5: 6: 7 ) Ж) — Виргеских (15<br>• UKUPNA FMITIRAN.IA<br>UKUPAN ПВОЛ ПИКИА (белгерита)                                    | 16.34.2014 (095063)<br>17.34.2014 (095063)                            |
| 64 204, 093000<br>к) 204, 993000<br>К) (К) 1 2 1 4 5 6 7 Э Э Э Пир неська (15<br>• UKUPNA ГМІТІКАНІА<br>UKUPNA ПКО. ГМІСИА (вет керіта)<br>РКОЗЬЕЙКО ІКАЛАНИЕ БИКОА (и гл.) | 16.34.2014 .0950600<br>17.34.2014 .0950600<br>2.024<br>2.024<br>2.024 |
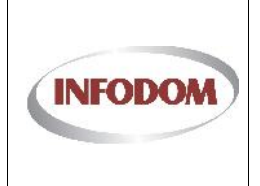

Dodavanje dodatnog plana nedjeljnog emitiranja emisije u trajanju od 40 minuta:

|                                                                               | VDEST       |                  |                                                  |
|-------------------------------------------------------------------------------|-------------|------------------|--------------------------------------------------|
| Od:                                                                           | 6.4.2014.   | 9:30             | Cjelodnevni                                      |
| Du:                                                                           | 6.4.2014.   | 014. 🔻 10:10 💌   |                                                  |
| Opis:                                                                         | Nedjeljom 4 | 0 minutno emiti  | iliranje.                                        |
| ] Ponavljanj<br>🔿 Svaki sat                                                   |             | Ponavlje se sval | akih 1 🗯 🗘 ijedana                               |
| n                                                                             |             | 🔽 nedjelja       | ∏ponedjeljak ∏utorak ∏srijeda<br>I∏potak ∏subota |
| <ul> <li>Dnevnu</li> <li>Tjedno</li> <li>Mjesečn</li> <li>Godišnje</li> </ul> | 1           |                  |                                                  |

Novim planom emitiranja su ispunjeni svi dani od 1.4. do 30.7., ažuriran je automatski pregled u kalendar i popisu svih emitiranja te ažurirani podaci o ukupnim emitiranjima:

| ▶ UKUPNA EMITIRANJA.                         |      |
|----------------------------------------------|------|
| UKUP/IN BRCJ ENIISIJA (boz ropriza)          | 121  |
| ROSH ČNO HRAJANJE I MESUA (« min)            | 21   |
| UKUPNO TRAJANJE EMIBIJA (u mini bez repriza) | 2760 |

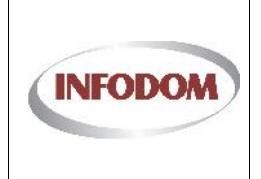

## Povratkom na pregled emisija prijave, ažuriran je i skupni kalendar emisija:

| 10    | Naziv emisije           | Primami cij                               |                    | Ostali ciljeva                              |                              | llr. objeve     | Ured          |
|-------|-------------------------|-------------------------------------------|--------------------|---------------------------------------------|------------------------------|-----------------|---------------|
|       | Filtriraj Naziv emisije | Filtriraj Primarni cilj                   |                    |                                             |                              |                 |               |
| 14:2  | VDES11                  | Ostvanvanje prava građan/<br>informiranje | a na javoo         | Podizanje svijesti javni<br>s invaliditetom | osti o sposobnostima i dopun | Disu osoba 121  | Dela          |
| 433   | PUTOPIS                 | Poticanje kulturne raznolik<br>baštine    | iosti i njegovanje |                                             |                              |                 | Deta          |
|       |                         |                                           | _                  |                                             | _                            |                 | the Destroyed |
| 4.    | danas 💌 Ita 2           | 014                                       |                    |                                             | D-                           | n Tjedan Miesee | Agend         |
|       | ppn                     | ulu sn                                    |                    | čel                                         | pel sub                      | net             |               |
| 1     | 01 tra                  | 2                                         | 3                  | 4                                           | 5                            | 6               |               |
|       | VLIESTI                 | VIJESTI                                   | VLEST              | I VUESTI                                    | VLIESTI                      | VUESTI          | _             |
|       | 8                       | y                                         | 10                 | 11                                          | 12                           | 15              |               |
| VIJES | TI VL/EST               | VUESTI                                    | VLIEST             | I VUESTI                                    | VLESTI                       | VUESTI          | -             |
| .4    | 15                      | 16                                        | 17                 | 18                                          | 19                           | 20              |               |
| VUES  | TI                      | VUESTI                                    | VHEST              | I VUESTI                                    | VLEST                        | VHESTI          |               |
|       |                         |                                           |                    |                                             |                              |                 |               |

Dodavanje plana za drugu emisiju (svaki drugi petak i subota):

| Emisija                                | Emisija PUTOPIS |                 |                               |  |  |
|----------------------------------------|-----------------|-----------------|-------------------------------|--|--|
| Od:                                    | 4.4.2014.       | 11:00           | Cjelodnevni                   |  |  |
| Do:                                    | 4.4.2014.       | 12:00           | •                             |  |  |
|                                        | Svaki drugi p   | etak i subota o | od 4.4 do 28 <mark>1</mark> 6 |  |  |
| Opis:                                  |                 |                 |                               |  |  |
|                                        |                 |                 |                               |  |  |
| V Ponavlianie                          |                 |                 |                               |  |  |
| © Curl i un                            | 1               | <b>N</b> 17     |                               |  |  |
| O Svaki sat O Dnevno                   |                 | Ponavija se sv  | /akin 2  ↓ tjedana            |  |  |
| Tjedno                                 |                 | ineojelja       | poneajeijak utorak srijeda    |  |  |
| Ø Mjesečno                             |                 | cetvrtak        | V petak V subota              |  |  |
| Godlšnje                               |                 |                 |                               |  |  |
| 1.1.1.1.1.1.1.1.1.1.1.1.1.1.1.1.1.1.1. | Zavr            | šava nakon: [   |                               |  |  |
| Zauvijek                               |                 |                 |                               |  |  |

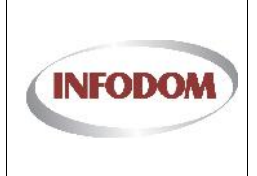

Oznaka:

Izdanje: 1 Datum:

Stranica: 75 od 76

## Ažuriran skupni kalendar:

| ID    | Naziv emisije          | Primarn            | ii cilj                         |              | Ostali ci            | ljevi                                 |                        | Br. objave    | Uredi           |
|-------|------------------------|--------------------|---------------------------------|--------------|----------------------|---------------------------------------|------------------------|---------------|-----------------|
|       | Filtriraj - Naziv emis | ije Filtriraj      | - Primarni cilj                 |              |                      |                                       |                        |               |                 |
| 1432  | VUESTI                 | Ostvari<br>informi | vanje prava građana na<br>ranje | javno        | Podizan<br>s invalio | je svijesti javnosti o spo<br>litetom | sobnostima i doprinosu | osoba 121     | Detalj          |
| 1433  | PUTOPIS                | Potican<br>baštine | je kulturne raznolikosti        | i njegovanje | Razvoj u             | umjetnosti                            |                        | 14            | Detal           |
|       |                        |                    |                                 | _            |                      |                                       |                        | _             |                 |
|       |                        |                    |                                 |              |                      |                                       |                        | Doda          | aj emisij       |
|       | danas 💌 t              | ra, 2014           |                                 |              |                      |                                       | Dan                    | Tjedan Mjesec | Agenda          |
|       | pon                    | uto                | sri                             |              | čet                  | pet                                   | sub                    | ned           |                 |
| 81    | 01 t                   | ra                 | 2                               | 3            |                      | 4                                     | 5                      | 6             |                 |
|       | VL                     | IESTI              | VIJESTI                         | VUESTI       |                      | VUESTI                                | VUESTI                 | VIJESTI       |                 |
|       | -                      | 3 E                |                                 |              |                      | PUTOPIS                               | PUTOPIS                |               | 5 - 5 - 5 I - F |
|       |                        |                    |                                 |              |                      |                                       |                        |               |                 |
| 7     | 8                      |                    | 9                               | 10           |                      | 11                                    | 12                     | 13            |                 |
| VIJES | TI                     | IESTI              | VIJESTI                         | VIJESTI      | (                    | VIJESTI                               | VIJESTI                | VIJESTI       |                 |
|       |                        |                    |                                 |              | 4.14                 |                                       |                        |               |                 |
| 14    | 15                     |                    | 16                              | 17           |                      | 18                                    | 19                     | 20            |                 |
|       |                        |                    |                                 |              |                      |                                       | 1                      |               |                 |
| VIJES | TI VI                  | IESTI              | VIJESTI                         | VIJESTI      |                      | VIJESTI                               | VDESTI                 | VUESTI        |                 |

Omogućen je i Agenda pregled kojim se mogu kombinirano pratiti emitiranja emisija slijedno kroz vrijeme. Agenda prikazuje sve što je planirano u intervalu od godine dana. Ako se želi vidjeti sve planirano za 2014. godinu, potrebno je odabrati u lijevom gornjem uglu datum 1.1. kod Agenda pregleda:

| Date                      | Time          | Appointment                                          |  |
|---------------------------|---------------|------------------------------------------------------|--|
| utorak<br>travanj. 2014   | 9:30 - 9:50   | VIJESTI<br>Svakodnevna emisija od 20 minuta          |  |
| srijeda<br>travanj 2014   | 9:30 - 9:50   | VIJESTI<br>Svakodnevna emisija od 20 minuta          |  |
| četvrtak<br>travanj. 2014 | 9:30 - 9:50   | VIJESTI<br>Svakodnevna emisija od 20 minuta          |  |
| petak<br>travanj. 2014    | 9:30 - 9:50   | VIJESTI<br>Svakodnevna emisija od 20 minuta          |  |
|                           | 11:00 - 12:00 | PUTOPIS<br>Svaki drugi petak i subota od 4.4 do 28.6 |  |
| subota<br>travanj. 2014   | 9:30 - 9:50   | VIJESTI<br>Svakodnevna emisija od 20 minuta          |  |
|                           | 11:00 - 12:00 | PUTOPIS<br>Svaki drugi petak i subota od 4.4 do 28.6 |  |

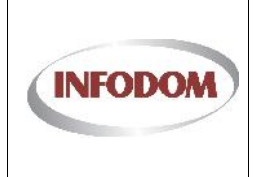

Oznaka:

Izdanje: 1

Datum:

Stranica: 76 od 76

## 4. Korisni ka podrška

U slučaju problema sa korištenjem sustava,te ako su Vam potrebna dodatna pojašnjenja ili upute možete se obratiti korisničkoj podršci na kontakt: E-mail: **pmo-hd@infodom.hr** Tel: **01/3040-588, lokal 140** Fax: **01/3040-593**